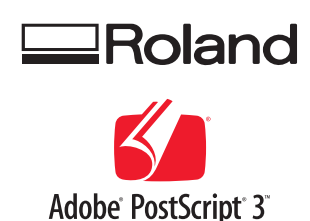

# **VS-640 VS-420 VS-540 VS-300** SPECIAL COLOR INK GUIDE

## (Metallic Silver & White)

When you use metallic silver ink and white ink, be sure to read this first.

This document describes the characteristics of special color inks (white ink and metallic silver ink) for VS-640/540/420/300, the important notes on the usage of these inks, and the maintenance and printing method in using these inks. For other information, refer to the VS-640/540/420/300 Setup Guide and User's Manual.

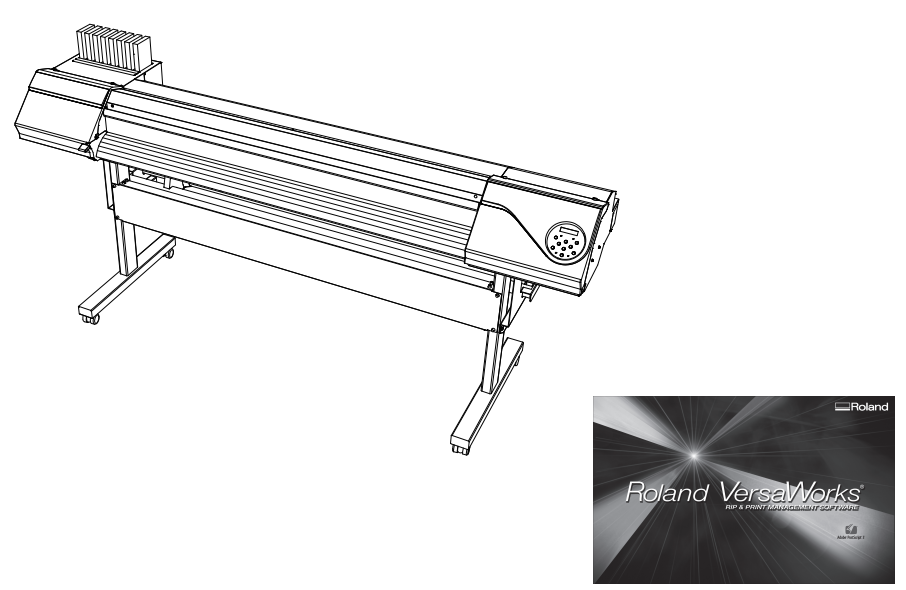

## Roland DG Corporation

Thank you very much for purchasing this product.

- > To ensure correct and safe usage with a full understanding of this product's performance, please be sure to read through this manual completely and store it in a safe location.
- > Unauthorized copying or transferal, in whole or in part, of this manual is prohibited.
- > The contents of this operation manual and the specifications of this product are subject to change without notice.
- > The operation manual and the product have been prepared and tested as much as possible. If you find any misprint or error, please inform us.
- ➢ Roland DG Corp. assumes no responsibility for any direct or indirect loss or damage which may occur through use of this product, regardless of any failure to perform on the part of this product.
- Roland DG Corp. assumes no responsibility for any direct or indirect loss or damage which may occur with respect to any article made using this product.

## Contents

| Contents                                                     | 1  |
|--------------------------------------------------------------|----|
| Chapter 1 Getting Started                                    | 3  |
| 1-1 What This Document Assumes and Related Manuals           | 4  |
| What This Document Assumes                                   | 4  |
| Related Manuals                                              | 4  |
| VersaWorks Online                                            | 4  |
| 1-2 Before Starting Operations                               | 5  |
| Important: Characteristics of Inks and Important Notes       | 5  |
| Before Starting the Day's Work                               | 5  |
| 1-3 Important Notes on Printing                              | 6  |
| Using the Middle Pinch Rollers in Printing and Cutting       | 6  |
| Important Notes in Using Transparent Media                   | 6  |
| Important Notes on Osing Media Take-up System                | 0  |
| Chapter 2 Getting Ready                                      | 7  |
| 2-1 Preparing VersaWorks                                     | 8  |
| Starting VersaWorks                                          | 8  |
| Creating a Folder for Saving PS Files                        | 8  |
| 2-2 Printer Preparations                                     | 9  |
| Making the Printer Settings and Loading Media                | 9  |
| 2-3 Creating Printing Data                                   | 10 |
| Basic Approach for Creating Printing Data                    | 10 |
| Creating Data for Printing                                   | 10 |
| Blend Print and Layered Print (Metallic Silver and CMYKLcLm) | 16 |
| Chapter 3 Printing                                           | 19 |
| 3-1 Print Job Setting                                        | 20 |
| Printing Only with Metallic Silver Ink                       | 20 |
| Blend Print (Metallic Silver + CMYKLcLm)                     | 22 |
| Layered Print (Metallic Silver ⇔ CMYKLcLm)                   | 24 |
| Layered Print (CMYKLcLm ⇔ Metallic Silver)                   | 26 |
| Printing Only with White Ink                                 | 28 |
| Printing with While, Metallic Silver, and CMYK Ink           |    |
| Printing with White and CMYKLcLm Ink                         |    |
| 3-2 Starting the Print Operation                             | 35 |
| Starting the Print Operation                                 |    |
| Printing a Metallic Color Chart                              |    |
| Chapter 4 Advanced                                           | 39 |
| 4-1 Performing Texture Printing                              | 40 |
| What is Texture Printing?                                    | 40 |
| Create The Texture Printing Data                             | 40 |
| Performing Texture Printing                                  | 45 |
| Printing a Texture Chart                                     | 46 |

| Chapter 5 Maintenance49                    |    |  |
|--------------------------------------------|----|--|
| 5-1 Maintenance                            | 50 |  |
| Message for Ink Circulation                | 50 |  |
| When Dot Drop-out Etc. Cannot be Corrected | 50 |  |

Copyright and property of this Software and this manual belong to Roland DG Corp. No part of this publication may be reproduced, stored in a retrieval system or transmitted, in any from or by any means, electronic, mechanical, photocopy, recording or otherwise, without the prior written permission of the publisher. VersaWorks is a registered trademark of Roland DG Corp.

Windows is a registered trademarks or trademarks of Microsoft® Corporation in the United States and/or other countries.

Pentium are registered trademarks of Intel Corporation in the United States.

Macintosh is a registered trademark of Apple Inc.

Adobe, the Adobe logo, PostScript, PostScript 3, and Illustrator are either registered trademarks or trademarks of Adobe Systems Incorporated in the United States and/or other countries. ©2007 Adobe Systems Incorporated. All rights reserved.

Other company names and product names are trademarks or registered trademarks of their respective holders.

Copyright © 2010-2011 Roland DG Corporation

# Chapter 1 Getting Started

| 1-1 What This Document Assumes and Related Manuals4     |  |  |
|---------------------------------------------------------|--|--|
| What This Document Assumes4                             |  |  |
| Related Manuals4                                        |  |  |
| VersaWorks Online4                                      |  |  |
| 1-2 Before Starting Operations5                         |  |  |
| Important: Characteristics of Inks and Important Notes5 |  |  |
| Before Starting the Day's Work5                         |  |  |
| 1-3 Important Notes on Printing6                        |  |  |
| Using the Middle Pinch Rollers in Printing and Cutting6 |  |  |
| Important Notes in Using Transparent Media6             |  |  |
| Important Notes on Using Media Take-up System6          |  |  |

## What This Document Assumes

Before performing any operations described in this guide, make sure that all the following preparations have been complete.

- > Assembling and installing the VS-640/540/420/300 (it is called, "This machine" at the following) unit
- > Installing VersaWorks on your computer, and connecting the computer to this machine via a network

## **Related Manuals**

Read the following documentation for information about setting up this machine and VersaWorks.

### 1) Setup Guide

This manual covers details about how to use this machine, including how to set up the printer and where to locate the printer, etc. Be sure to read this manual.

### 2 User's Manual

This manual describes operation methods in detail. After you have read Setup Guide, be sure to read this manual.

### **③ VersaWorks Quick Start Guide**

Chapter 1 of this manual, "Setting for VersaWorks," provides you with instructions necessary to perform printing with VersaWorks, including how to install the software. Be sure to read this chapter following the above "User's Manual.

You are also recommended to read Chapter 2, "Getting Started," to become familiar with how to use this program.

## VersaWorks Online

This document describes the important notes to use the metallic silver ink and white ink as well as the basic printing method using these inks. You can get the latest information about Roland VersaWorks and the information on printing methods requiring more complex settings by viewing VersaWorks Online. If you want to learn more about the features of Roland VersaWorks, or if you want to use metallic silver ink and white ink more effectively, be sure to visit VersaWorks Online.

### URL : http://dg4.roland.co.jp/en/RVW2forWeb/index.html

VersaWorks Online can be displayed by clicking [help] - [VersaWorks Online] from the main menu.

| ĺ | Roland VersaWorks                               |                      |
|---|-------------------------------------------------|----------------------|
|   | File(F) Edit(E) View(V) Job(J) Printer(P) Media | a(M) Help(H)         |
|   |                                                 | Show Help            |
|   | C LEC-040                                       | VersaWorks Online(O) |
| I | Status :Secondary Power OFF                     |                      |

## **Important: Characteristics of Inks and Important Notes**

The usage and handling of white ink and metallic silver ink involve some important considerations that do not apply to ink of other colors. Be sure to familiarize yourself with the characteristics of the inks before you use them.

### White ink and metallic silver ink precipitate.

If they are allowed to stand, the precipitates in them may solidify and cause clogging of the print heads or other malfunction. Be sure to observe the cautions in this manual.

### Maintenance must be performed.

- Always keep the main power switched on. If the main power is switched off, the automatic maintenance function stops working, and it may result in malfunction.
- > We recommend that you operate the printer at least once a week.
- If the printer is left unused for a long period of time, ink precipitation may occur, causing unstable ink discharge, which may result in dot drop-out, etc. In such cases, the precipitated and solidified ink needs to be cleared.
  - P. 50, "When Dot Drop-out etc. cannot be corrected"

### **Drying inks**

> After output, allow the ink to dry sufficiently. Note that white ink and metallic silver ink in particular require printing at a high density, and so are more difficult to dry than CMYKLcLm inks.

#### We strongly recommend lamination.

Depending on conditions, the weatherability of metallic silver ink and white ink may be inferior to that of CMYKLcLm inks. Therefore, laminating is strongly recommended.

## Before Starting the Day's Work

- Remove just the white and metallic silver ink cartridges, shake them gently, then reinsert them.
- You do not have to shake the cyan, magenta, yellow, black, light-cyan, and light-magenta ink cartridges every day, but be sure to shake them when you install new cartridges for these colors.

The ingredients in white and metallic silver inks tend to settle. Each day, before starting the day's operations, be sure to carry out the above steps. Allowing the ink to stand without carrying out these steps can cause the settled material to harden, resulting in malfunction or other problems.

## Using the Middle Pinch Rollers in Printing and Cutting

Since metallic silver ink and white ink are difficult to dry, the middle pinch rollers will smudge the printed surface when printing and cutting are performed. Thus, when you perform printing and cutting using metallic silver ink and/or white ink, secure the media in place using only two pinch rollers on the right and the left. However, some types of the media may partially float and it may cause bad effect on printing, feeding and/ or cutting. Use the media after confirmation of the nature of your media.

## Important Notes in Using Transparent Media

### Loading transparent media

- Set the [EDGE DETECTION] menu item to "DISABLE". Transparent media cannot be loaded unless this setting is made.
- Ensure a margin of at least 75 mm from the leading edge of the media to the printing- or cutting-start location.

### Important notes on the amount of media remaining

When you use transparent media, the presence of media cannot be detected. In such cases, printing operation does not stop when the media runs out, and there is a chance that the platen or the like may become soiled with ink or that ink may get inside and damage the machine. If media runs out while printing is in progress, immediately press (PAUSE) to stop printing.

### Using the middle pinch rollers

The middle pinch rollers scratch media slightly, and on transparent media such scratches can be very noticeable. Also, the middle pinch rollers will smudge the printed surface when transparent media is pulled back after printing. When you use transparent media, secure the media in place using only two pinch rollers on the right and the left.

### Automatic crop-mark detection

- >Automatic crop-mark detection does not work with transparent media. In such cases, perform alignment manually.
  - ☞ "User's Manual"

## Important Notes on Using Media Take-up System

Since metallic silver ink and white ink are difficult to dry, if you use the media take-up system (at your option), media and/or the printed surface may be smudged depending on the type of media you use. If you use the media take-up system leaving the middle pinch rollers removed, some types of the media may not be taken up normally and/or cause bad effect on printing, feeding and/or cutting quality as well as partial float of the media. Be sure to use the media take-up system on confirmation of the nature and compatibility of your media.

# Chapter 2 Getting Ready

| 2-1 Preparing VersaWorks                      | 8  |
|-----------------------------------------------|----|
| Starting VersaWorks                           | 8  |
| Creating a Folder for Saving PS Files         | 8  |
| 2-2 Printer Preparations                      | 9  |
| Making the Printer Settings and Loading Media | 9  |
| 2-3 Creating Printing Data                    | 10 |
| Basic Approach for Creating Printing Data     | 10 |
| Creating Data for Printing                    | 10 |
| Blend Print and Layered Print                 |    |
| (Metallic Silver and CMYKLcLm)                | 16 |

## Starting VersaWorks

On the computer you are using, start VersaWorks. For information on how to start the program, see the Roland VersaWorks Quick Start Guide. After starting the program, go to the upper left of the main screen and check to make sure that "Model (or Nickname) of Your Printer" is displayed, and that "Status" is set to "Ready to Print."

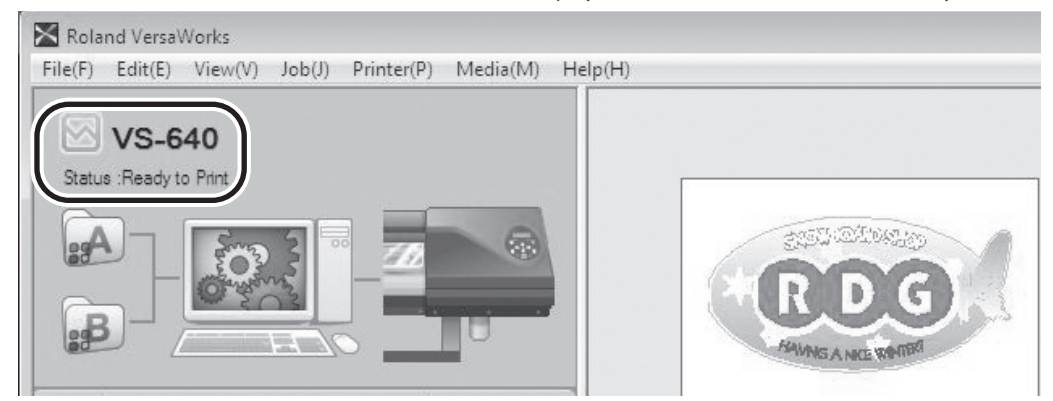

## Creating a Folder for Saving PS Files

Before you actually print an image you draw using application software such as Adobe Illustrator, it is necessary to save the image as a PS file(s). And then, you can print the image by loading the PS file(s) on VersaWorks. Because of this, you should create a folder for saving PS files in advance. It is recommended to locate the folder in the root directory on your computer's local disk.

#### **Procedure**

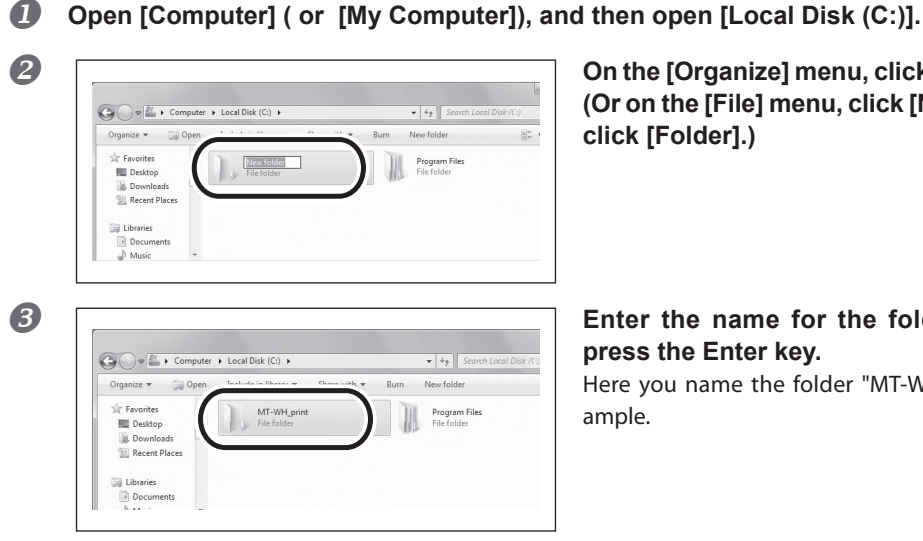

On the [Organize] menu, click [New Folder]. (Or on the [File] menu, click [New], and then click [Folder].)

### Enter the name for the folder, and then press the Enter key.

Here you name the folder "MT-WH\_print", for ex-

## Making the Printer Settings and Loading Media

### When Using Transparent Media

When you are using transparent media, make the necessary printing settings on the printer and load the media accordingly.

#### **Procedure**

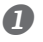

Press (MENU) and make the following settings. [EDGE DETECTION] to "DISABLE."

- **2** Load transparent media into the printer.
  - > When the media warps or partially floats, ensure a margin of about 200 mm from the leading edge of the media to the printing- or cutting-start location.
  - > Be sure to use the media clamps when you load media.

### When Using Media Other Than Transparent Media

Load the media using the method described in the User's Manual.

## **Basic Approach for Creating Printing Data**

When you're printing using metallic silver ink and/or white ink, you create the printing data using a spot color.

### When Using Metallic Silver Ink

When you print using metallic silver ink, you can create the printing data according to the two methods below.

- Specify the spot color so as to use only the metallic silver ink. Specify the spot color named "RDG\_MetallicSilver" to the areas you want to print using the metallic silver ink.
- Specify the spot color from the exclusive metallic color special colors library.
  Share the exclusive metallic color special colors (instead of the special colors)

From the exclusive metallic color special colors library, select the special metallic color (spot color) to be used which is the combination color of CMYKLcLm ink and metallic silver ink.

### When Using White Ink

Specify the spot color named "RDG\_WHITE" to the areas you want to print using the white ink.

## **Creating Data for Printing**

Create the data for printing using the metallic silver ink and white ink.

The program used to create the printing data is Adobe Illustrator CS3, in this section. For detailed information on drawing methods and how to work with palettes, refer to the documentation or online help for Adobe Illustrator CS3. If you are using another version of Adobe Illustrator, operations may be somewhat different from those explained here.

## $l_{ullet}$ Open the exclusive swatch library.

### At the swatch palette menu, select [Open Swatch Library], then [Other Libraries]. The "Select Library" window appears.

The swatch palette is displayed by going to the menu, selecting [Window], and then selecting [Swatch].

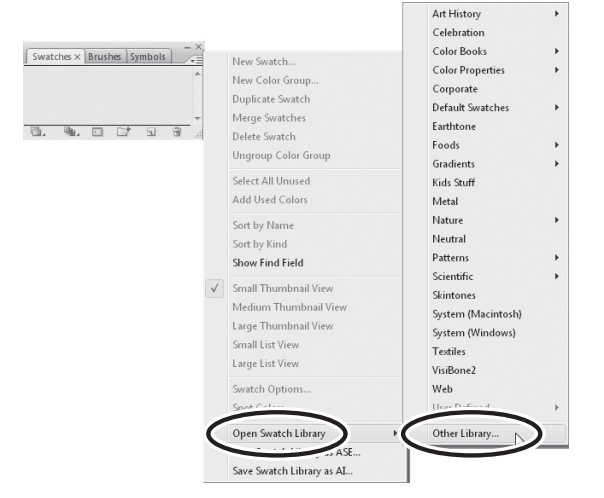

# ② ①Open folders in the order of [Computer] (or [My Computer]) → [Local Disk (C:)] → [Program Files] → [Roland VersaWorks] → [Swatch] → [Illustrator], then select "Roland VersaWorks.ai"

Depending on the settings of your computer, the extension ".ai" might not be shown.

### 2 Click [Open].

The swatch library containing "RDG\_MetallicSilver" and "RDG\_WHITE" is displayed.

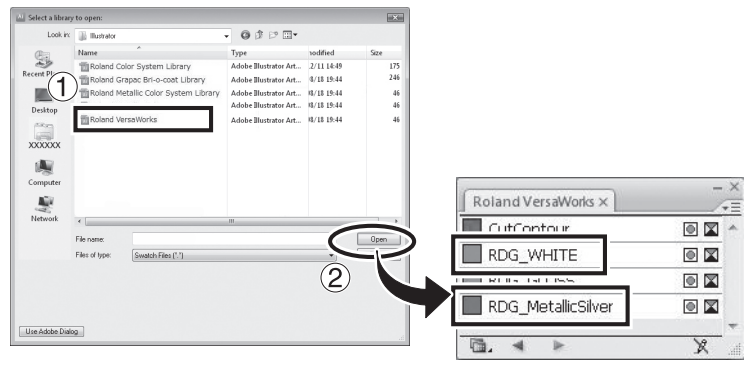

### Open the same folders as in step 2, and then select "Roland Metallic Color System Library.ai."

Depending on the settings of your computer, the extension ".ai" might not be shown.

### 2 Click [Open].

The swatch library is displayed which is containing the "metallic color" created by mixing the metallic silver ink and CMYKLcLm ink.

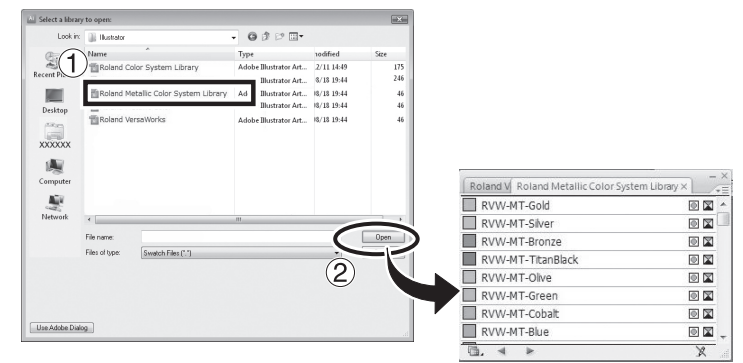

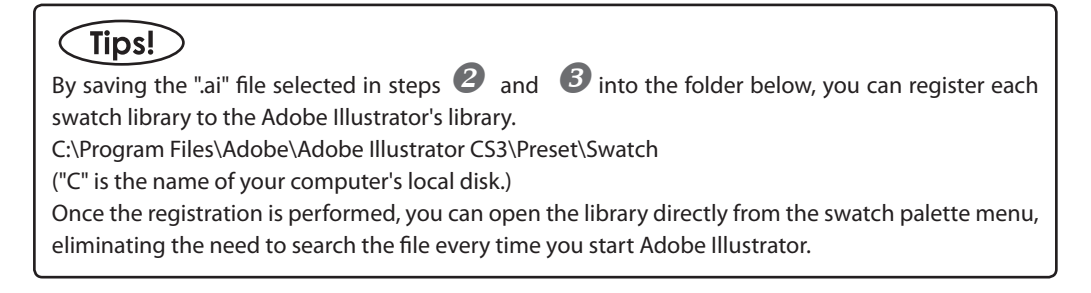

2. Create the illustration, and specify the spot color that matches the color you want to print.

### **1** Create the illustration.

Be sure to draw the illustration in the CMYK mode.

### Specify each spot color that matches the color you want to print.

| Desired ink or color | Spot color name                                          |  |  |
|----------------------|----------------------------------------------------------|--|--|
| Metallic silver ink  | RDG_MetallicSilver                                       |  |  |
| White ink            | RDG_WHITE                                                |  |  |
| Metallic color       | RVW-MT-Silver, RVW-MT-Bronze,<br>RVW-MT-TitanBlack, etc. |  |  |

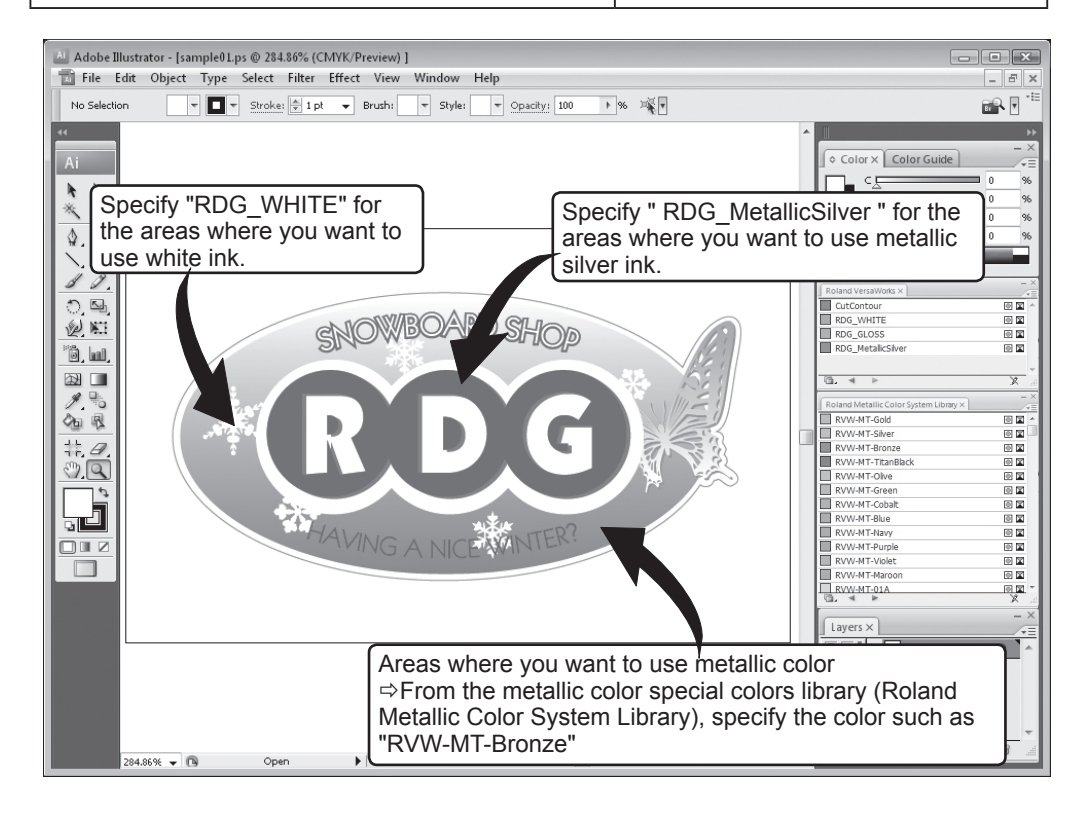

## POINT!

Using the metallic silver ink, you can perform the blend print and the layered print by combining the ink with the CMYKLcLm ink.

P. 16, "Blend Print and Layered Print (Metallic Silver and CMYKLcLm)"

## **3.** Create the PS (PostScript) file.

0

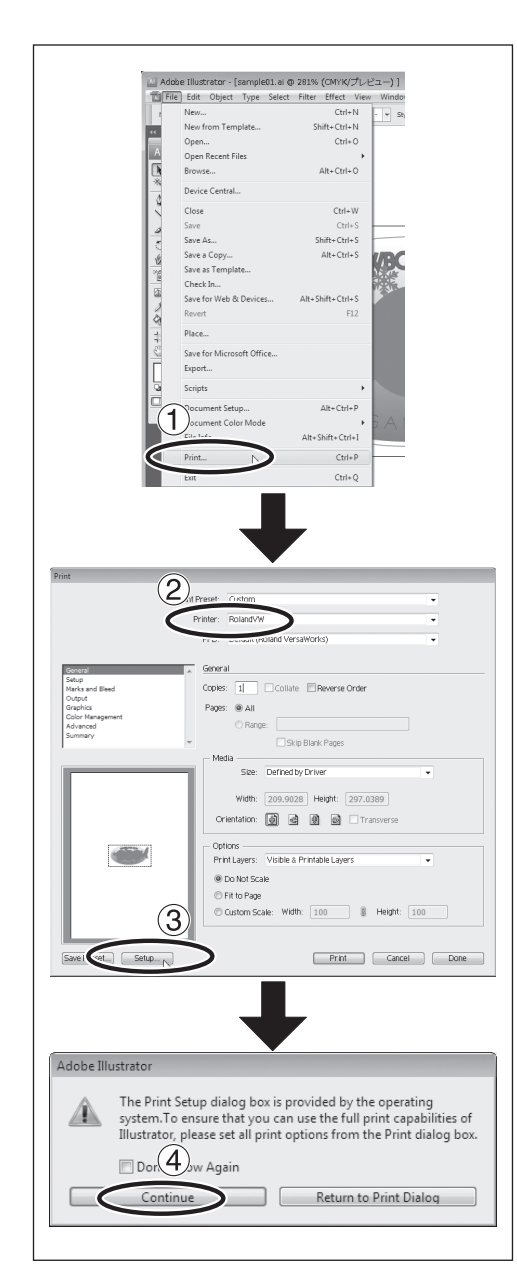

### ①Select [Print] from the [File] menu.

### ②Select [Roland VW].

When a nickname is set, or when more than one printer is connected, select "Roland VW\_(the nick-name of the printer used for output)."

**③Click** [Setup].

**4**Click [Continue].

2

| Print     General     Select Print     Select Print     Select Print     Select Print     Select     Select     Select     Select     Select     Select     Select     Select     Select     Select | ter Documents Statu<br>dVW 1<br>Ready 0<br>In Ourrent Page                                                                                                    | s Comments »<br>2<br>2<br>2<br>2<br>2<br>2<br>2<br>2<br>2<br>2<br>2<br>2<br>2                                                                                                    | ) |
|----------------------------------------------------------------------------------------------------|----------------------------------------------------------------------------------------------------|----------------------------------------------------------------------------------------------------|---|
| Implementation     Prefer       Layout     Paper/O       Orientation:     Implementation       Pare Order:     Providet       Pare Order:     Prefer Format       Pares par Shee     Drew Border    | ences<br>ualty<br>•<br>•<br>•                                                                                                    |                                                                                                    |   |
| Reland Ve                                                                                                    | raWorks Adva<br>nd VersaWorks<br>Paper/Output<br>Paper/Output<br>Paper/Output<br>Paper/Output<br>Paper/Output<br>Paper Scaling<br>ARCH A<br>ARCH A<br>ARCH A<br>ARCH A<br>ARCH A<br>ARCH B<br>ARCH B<br>ARCH B<br>ARCH B<br>ARCH B<br>ARCH B<br>Scaling 100<br>B<br>Scaling 100<br>B<br>Document Opt<br>Advanced<br>PostScript A<br>B<br>PostScript A<br>B<br>DestScript A<br>B<br>DestScript A<br>B<br>DestScript A<br>B<br>DestScript A<br>B<br>DestScript A<br>B<br>DestScript A<br>B<br>DestScript A<br>B<br>DestScript A<br>B<br>DestScript A<br>B<br>DestScript A<br>DestScript A<br>DestScript | AL<br>Pr Custom Depe Size                                                                                                    |   |
| PostScript Cust<br>Oustom Page<br>Width: 9<br>Height 4<br>Pager Feed Dire<br>Pager Type:<br>Offset Relati<br>Pargendicu<br>Pargendicu<br>Pargendicu                                                 | tom Page Size Definiti<br>Size Dimension:<br>0 (25<br>0 (25<br>0 (15)<br>0 (15)                 | On         Pierro           57 00)         Unit           57 00)         Inch           Millimeter         Point           Work Edge First         Point           0ut Sheet         Roll Feed           000         0.000, 0.000           000         0.000, 0.000 |   |

①Turn on the [Print to file] option.

②Click [Preferences].

③Click [Advanced] in the [Layout] tab. For Windows 2000: In the "Print" dialog box (the window at the very top of this page), go to the "Layout" tab and click [Advanced].

(4) Click the down arrow to the right of the [Paper Size] box, and then click [PostScript Custom Page Size] from the list that appears.

**(5)** For "Custom Page Size Dimensions," enter the values in the "Width" and "Height" fields.

Enter values for the same size as the illustration you created in step  $2_{\bullet}$ .

Click [OK] three times to close the "PostScript Custom Page Size Definition," "Roland VersaWorks Advanced Options," and "Printing Preferences" dialog boxes. The "Print" dialog box returns.

| All                                                                                                    |                                                                                                 | General                                                                                                    |
|----------------------------------------------------------------------------------------------------|-------------------------------------------------------------------------------------------------|----------------------------------------------------------------------------------------------------|
| Name<br>Documents Status Comments ><br>Status: Redy<br>Locion:<br>Pers Rese<br>Pers Rese<br>Pers Res                                                                                                    |                                                                                                 | Select Printer                                                                                                    |
| Mola See Defined by Driver<br>Page: Value of Page: Value of Page: Va                                                                                                    |                                                                                                 | Name Documents Status Comments >>>                                                                                                    |
| A Contract Teach Contract Contract Cont                                                                                                    |                                                                                                 |                                                                                                    |
| Stute:::::::::::::::::::::::::::::::::::                                                                                                    |                                                                                                 | ۰ ( III ) ۲                                                                                                    |
| Pres Ross<br>Pres Ross<br>Pres Press<br>Press<br>Pre |                                                                                                 | Status: Ready IV Print to Sie Preferences<br>Location:<br>Comment Find Printer                                                                                                    |
| Print Preset: Castorn  Print Preset: Castorn  Print: Roland/W  PPD: Default (Roland Versativoris)  Content Same and text Copies: 1 Content: Colline: Reverse Criste Pages: # All Content: Colline: Reverse Criste Pages: # All Content: Colline: Reverse Cr                                                                                                    |                                                                                                 | Pers Perse<br>Salection Ourrent Pice Perse Perse P |
| M Prof.Prest: Cutorn Prof. Prest: Cutorn Prof. Prest: Roland/W PD: Orland (Poland Versaworks)  Series Series Copies 1 Colors Cite Cheverse Criter Page: %All Copies 1 Colors Cite Cheverse Criter Page: %All Cortex Lators Control Series Control Series Control Ser                                                                                                    |                                                                                                 | Print CP                                                                                                    |
| At  Print Preset: Custom  Printer: Roland/W  Printer: Roland/W  Printe                                                                                                    |                                                                                                 |                                                                                                    |
| Nd                                                                                                    |                                                                                                 |                                                                                                    |
| M Print Preset: Castom Print Preset: Castom Print: Roland/W PPD: Default (Roland Versalivoris)  Content Sector Sector Pages: # All Copies: 1 Copies: 1 Copies: 1 Copies: 1 Copies: 20042 Pages: # All Copies: 20042 Pages: # All Pages: # All Pages: # All Pages                                                                                                    |                                                                                                 |                                                                                                    |
| Print Preset: Outcom  Print: Roland/W PD: Datal Roland VersalWorks)                                                                                                    | rint                                                                                            |                                                                                                    |
| Prite: Roland/W      Pro     Difudi (Roland Versivorks)      General Copies: 1 Collate Reverse Order     Page: © All     Calus     Roland     Rolandd                                                                                                    |                                                                                                 |                                                                                                    |
| PED: Default (Roland Versavorus)                                                                                                    |                                                                                                 | Print Preset: Custom                                                                                                    |
| General         Copier           State         Copier           Oracle         Copier           School         Rangue           School         Rangue           Beneral         Rangue           Oracle         Rangue           Bereine         Rangue           Bereine         Rangue           Bereine         Rangue           Bereine         Rangue           Bereine         Rangue           Orientation         Image           Orientation         Image           Orientation         Image           Options         Image           Options         Image           Options         Image           Options         Image           Options         Image           Image         Image           Image         Image           Image         Image           Image         Image           Image         Image           Image         Image           Image         Image           Image         Image           Image         Image           Image         Image           Image                                                                                                    |                                                                                                 | Print Preset: Custom · · · · · · · · · · · · · · · · · · ·                                                                                                    |
| General         General           Copies         1         Collate         Reverse Crider           Orden         General         Copies         All           Cock and and and and and and and and and and                                                                                                    |                                                                                                 | Print Preset:         Custom           Printer:         Roland/W           PPD:         Default (Roland VersaWorks)                                                                                                    |
| Net war dhad<br>Owner<br>Contransport<br>Advected<br>Journey       Copier: 1       Collife: <ul> <li>Collife:              <li>Collife:              <li>Collife:              <li>Collife:              <li>Collife:              </li> <li>Collife:              <li>Collife:              </li> <li>Collife:              </li> <li>Collife:              <li>Collife:              </li> <li>Collife:              <li>Collife:              <li>Collife:              </li> <li>Collife:              </li> <li>Collife:                  </li> <li>Collife:              </li> <li>Collife:              </li> <li>Collife:              </li> <li>Collife:              </li> <li>Collife:              </li> <li>Collife:              </li> <li>Collife:              </li> <li>Collife:              </li> <li>Collife:              </li> <li>Collife:              </li> <li>Colife:              </li> <li>Coll</li></li></li></li></li></li></li></li></li></ul>                                                                                                    |                                                                                                 | Print Prest: Custom                                                                                                    |
| Graphica<br>Sciences         Page: % All<br>Range           Seve:         Defined by Criver           Width:         Sciences           Width:         Sciences           Width:         Sciences           Width:         Sciences           Width:         Sciences           Orientation:         Image:           Options:         Image:           Options:         Image:           Options:         Image:           Image:         Options:           Image:         Options:           Image:         Image:           Image:         Image:           Image: <t< td=""><td>General<br/>Setup</td><td>Print Preset: Custom  Printer: Roburd/W Printer: Roburd/W PR0: Default (Roburd Versavorts) PR0: Default (Roburd Versavorts)</td></t<>                                                                                                    | General<br>Setup                                                                                | Print Preset: Custom  Printer: Roburd/W Printer: Roburd/W PR0: Default (Roburd Versavorts) PR0: Default (Roburd Versavorts)                                                                                                    |
| Adversed<br>Somery Rep Black Pages<br>Rep Black Pages<br>Width: See: Defined by Criver<br>Width: Co.0942 in Height: 37.0942 in<br>Orientation: Gi @ @ @ @ Transverse<br>PrintLayer: Visible & Printabe Layers<br>© Cohors<br>Colores<br>PrintLayer: Visible & Printabe Layers<br>© Cohors Scale<br>PrintLayer: 2000 00 00 00 00 00 00 00 00 00 00 00 0                                                                                                    | General<br>Setup<br>Marks and Ble<br>Output                                                     | Print Reset: Couton Print Reset: Couton Print Reset: Couton Print Reset: Couton Print Reset Print Reset Print Rese   |
| Media<br>See: Defreed by Driver<br>Weth: 75.00427 Height: 27.90427<br>Orientation: @ @ @ @ Transverse<br>Optices<br>Print Layer: Visible S Printable Layers<br>© Conton Scale<br>© Curton Scale<br>2 100 10 Height: 100                                                                                                    | General<br>Setup<br>Marka and Ble<br>Output<br>Graphics<br>Color Manage                         | Print Preset: Carlorn  Printer: Robush VerseWorks) PPD: Default (Potent VerseWorks)  PPD: Column Carlor Page: # All Page: # All Page: # All                                                                                                    |
| Moda         Size:         Defined by Criver         •           With:         76.0042 m         Height:         27.0042 m           Orientation:         Image: Content and Content and Content                                                                                                    | General<br>Setup<br>Marks and Bie<br>Output<br>Graphics<br>Color Manage<br>Advanced<br>Summary  | Print Preset: Custom  Printer: Roburd Versitronis) PPD: Default (Robard Versitronis)  General  Goptes: 1: Coltane Reverse Order Page: #All Ringe:                                                                                                    |
| Width:     27.5042.m       Width:     27.5042.m       Oritors     0 min.       Print Layer:     Visible 5 Printabe Layers       ● Cohon Scale     100       ● Cutorn Scale     100                                                                                                    | General<br>Setup<br>Marka and Bie<br>Output<br>Graphics<br>Color Manager<br>Advanced<br>Summery | Print Preset: Couton Printe: Couton Printe: Couton Processions Printe: Couton Processions Printe: Couton: Reverse Order Proces: 1 Couton: Reverse Order Proces: All Runge: Skill Runge: Skill Runge: Skill Runge: Skill Runge: Skill Runge: Skill Runge: Skill Runge: Skill Runge: Skill Runge: Skill Runge: Runge: Ru   |
| With: 72.0042 n Heads: 72.9042 n<br>Crientation: 1 20 1 20 1 1 20042 n<br>Crientation: 1 20042 n<br>Crientation: 1 20042 n<br>Crientat                                                                                                    | Seneral<br>Setup<br>Marka and Ble<br>Output<br>Graphics<br>Color Manage<br>Advanced<br>Summery  | Print Prese: Cutorn  Printe: Rubud/W Printe: Rubud/W Probail (Poland Versilvorks)  ed  ed  cores: 1 Collute: Reverse Order Page: # All Page: # All Page: @ Date: Pages  Mail State: Collute: Collute: Rubus: Pages                                                                                                    |
| Crientaliza (2010) (2010) (201                                                                                                    | General<br>Setup<br>Marks and Bie<br>Output<br>Graphics<br>Color Manage<br>Advanced<br>Summary  | Print Preset: Cotom  Print Preset: Cotom  Pro: Document Preserve Order  Pres: # All  Pres: # All   |
| Optice<br>Print Layer: Vibile & Printable Layers<br>© Do Not Scale<br>© Cation Scale<br>© Cation Scale<br>2 100<br>1 Height 100<br>100<br>100<br>100<br>100<br>100<br>100<br>100                                                                                                    | General<br>Setup<br>Harks and Bie<br>Output<br>Graphics<br>Color Manage<br>Advanced<br>Summary  | Print Preset: Couldon Printe: Robod VerseWorks) PD: Dufould VerseWorks)  ad Copies: 1 Cotine Reverse Order Page: #All Page: @All Page: @Cotine Expense  Media See: Defined by Oriver Wdth: 76.0642m Height: 37.3942m                                                                                                    |
| Cutom Scale                                                                                                    | Control<br>Setup<br>Harka and Bie<br>Output<br>Graphica<br>Color Manage<br>Advanced<br>Summary  | Print Prezet: Cudion :                                                                                                    |
| CoAtol Scale     Fit to Page     Gutom Scale     2                                                                                                    | Concel<br>Setup<br>Harka and Bie<br>Output<br>Color Manage<br>Advanced<br>Summary               | Print Prezet: Carlorn  Print Prezet: Carlorn  Protocological Versionaria Protocological Versionaria  det  Protocological Carlor  Preze: All  Preze: All  Preze: Al   |
| Cutor Scale     D     100     Heght     100                                                                                                    | General<br>Situp<br>Marka and Bin<br>Output<br>Graphica<br>Color Manage<br>Advanced<br>Summery  | Print Prest: Cudom  Printe: Robod Versivoris)  PD: Dorbal Robod Versivoris)  ad  pd: Core: 1 Cotta: Reverse Croter  Page: All  Core: 1 Cotta: Reverse Croter  Page: Set Blank Page  Media See: Defined by Oniver  Woth: 76.0942m  Corestator: 10 00 00 00 Transverse  PrintLave: Vable & Printale Lavers  PrintLave: Vable & Printale Lavers                                                                                                    |
| Custom Scale 2 100 # Height: 100                                                                                                    | Soneral<br>Setup<br>Marka and Bie<br>Output<br>Graphics<br>Color Manage<br>Advanced<br>Summary  | Print Prezet: Cuclom Printe: Robod Versivorks)  Pro: Codes: 1 Collab. Reverse Cride Page: All Codes: 1 Collab. Reverse Cride Page: All Page: Ball Page: Ball Page: Ball Page: Codes: Page: Print: 726.0942 m Page: Print: Page: Page   |
|                                                                                                    | Grand<br>Sitio<br>Otypo<br>Graphics<br>Color Manage<br>Advanced<br>Summary                      | Print Press: Couton  Prints: Roburd Versawons)  Pro: Default (Poliad Versawons)  Pro: Default (Poliad Versawons)   Pro: Default (Poliad Versawons)  Pro: Default (Poliad Versawons)  Pro: Default (Po    |
|                                                                                                    | General<br>Stup<br>Marka and Bie<br>Output<br>Graphica<br>Graphica<br>Advanced<br>Summery       | Print Prest: Cutorin  Print: Robod Versivoris)  PD: Default (Polial Versivoris)  escenal  core:  Core:  Co    |
|                                                                                                    | General<br>Situp<br>Output<br>Graphica<br>Gashica<br>Summary                                    | Print Prese: Cuclom Print: Rubod/W PD: Double (Prese Cucle Page: # All Cucles: Page: # All Cucles: Page: #   |

**1**Click [Print].

②Click [Print].

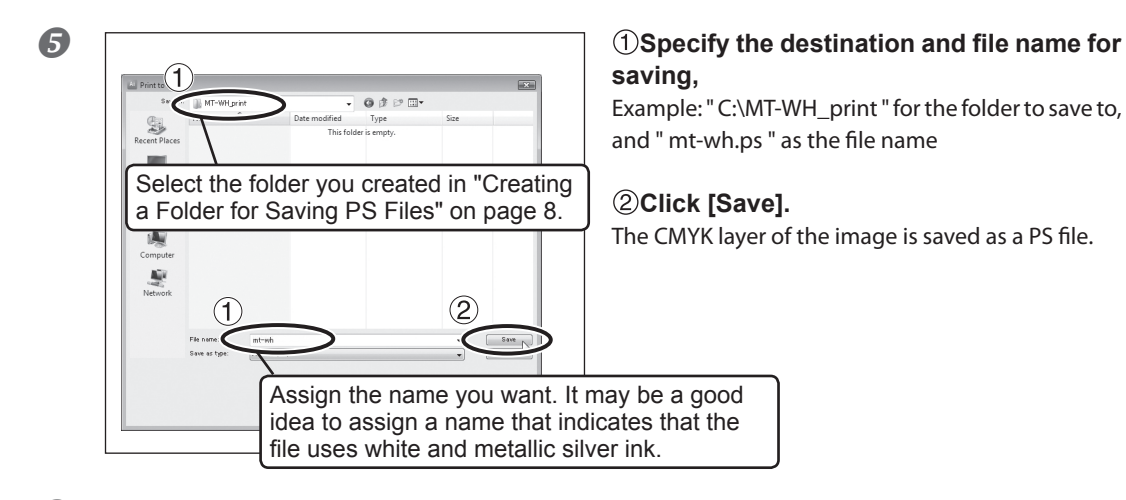

**6** Open the folder you saved to and make sure the file has been created.

## Blend Print and Layered Print (Metallic Silver and CMYKLcLm)

Using the metallic silver ink, you can perform the blend print and the layered print by combining the ink with the CMYKLcLm ink. By this means, you can realize the metallic expressions that cannot be made only with the CMYKLcLm ink. The printing methods are different between the blend print and the layered print, and so are the metallic impressions of the CMYKLcLm colors. Select and use the types of printing to suit your taste.

- ☞ P. 22, "Blend Print (Metallic Silver + CMYKLcLm)," p. 24, "Layered Print (Metallic Silver ⇔ CMYKLcLm)," p. 26, "Layered Print (CMYKLcLm ⇔ Metalic Silver)"
- \* When you perform "Printing with White, Metallic Silver, and CMYK Ink" (page 30), the printing method is limited to the blend print.

## POINT!

In performing the blend print or the layered print, you can specify the colors from the metallic color special colors library. However, if you specify the metallic colors with the same names for the blend print and the layered print, the tones of the colors are different between them. We recommend that you check the tones of the colors by performing the test printing or printing out the Metallic Color Chart.

Seeing the metallic color chart for the layered print, you may feel a slight inconsistency between the names and the tones of the colors. This is because the colors listed in the Metallic Color Chart are named based on those for the blend print.

P. 36, "Printing a Metallic Color Chart"

### **Blend Print**

(Image of printing method)

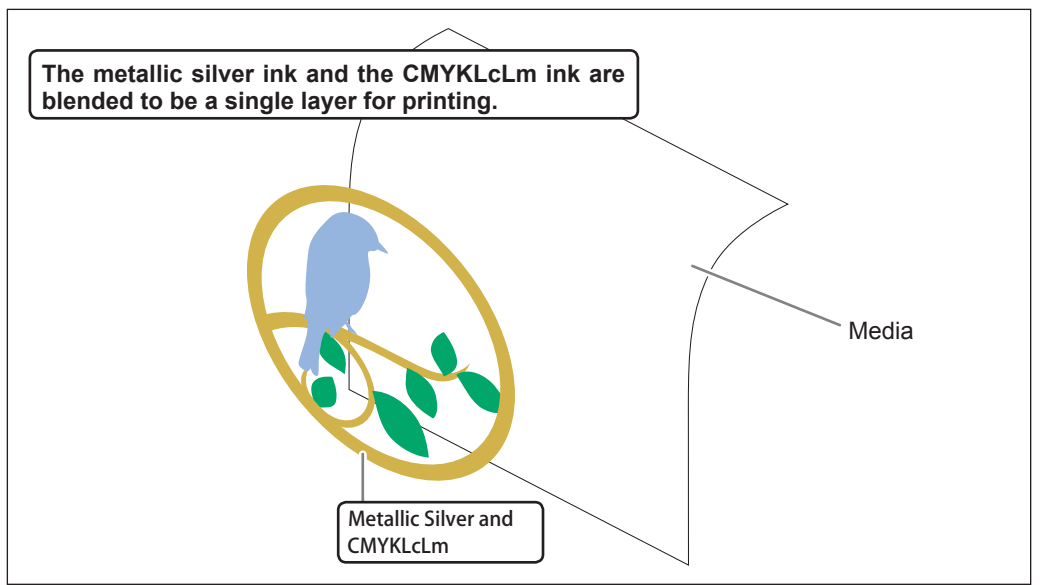

### Layered Print

(Image of printing method)

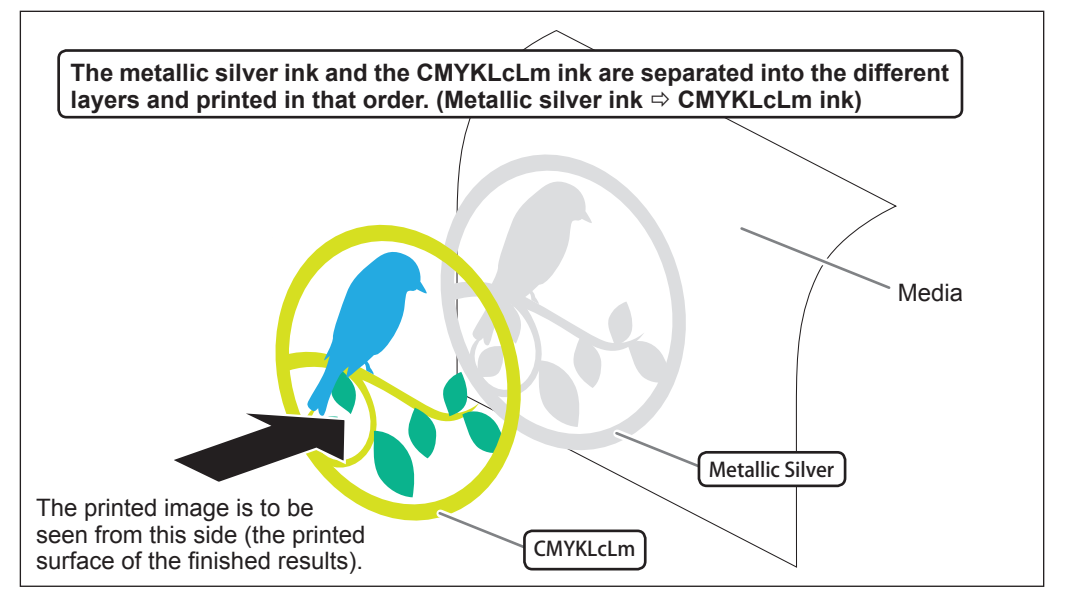

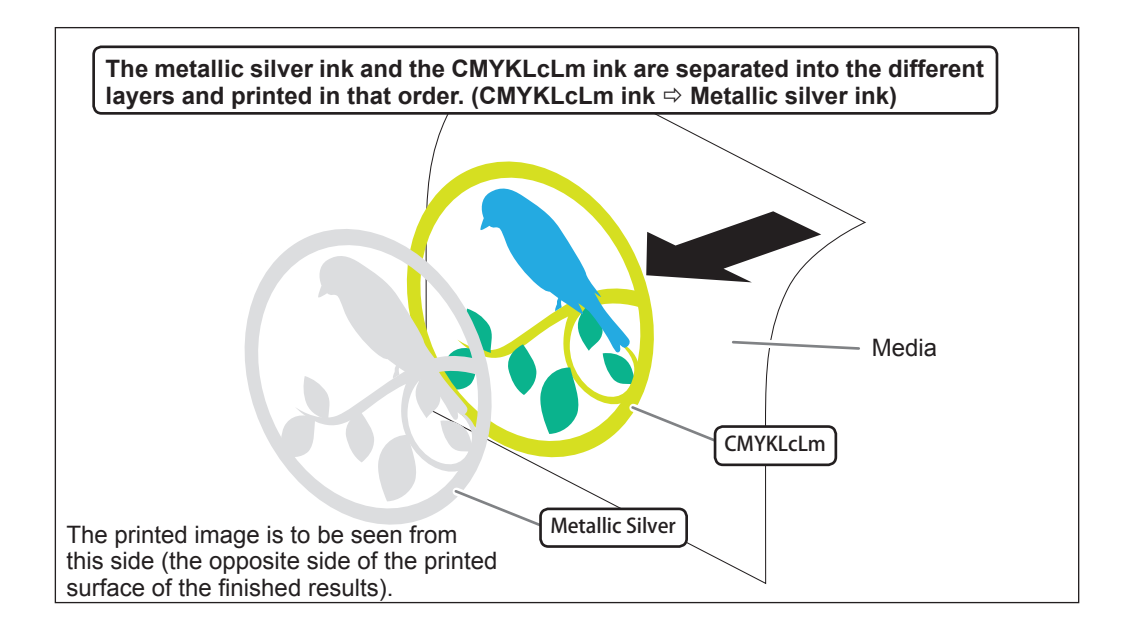

# Chapter 3 Printing

| 3-1 | 3-1 Print Job Setting                              |    |
|-----|----------------------------------------------------|----|
|     | Printing Only with Metallic Silver Ink             | 20 |
|     | Blend Print (Metallic Silver + CMYKLcLm)           | 22 |
|     | Layered Print (Metallic Silver ⇔ CMYKLcLm)         | 24 |
|     | Layered Print (CMYKLcLm                            | 26 |
|     | Printing Only with White Ink                       | 28 |
|     | Printing with While, Metallic Silver, and CMYK Ink | 30 |
|     | Printing with White and CMYKLcLm Ink               | 33 |
| 3-2 | Starting the Print Operation                       | 35 |
|     | Starting the Print Operation                       | 35 |
|     | Printing a Metallic Color Chart                    | 36 |

## **Printing Only with Metallic Silver Ink**

This section describes how to perform printing only with the metallic silver ink. To use the metallic silver ink in printing, you need to use the printing data where the use of the metallic silver ink is designated. If the printing data have the portion designating the use of other colors, with the settings described in this section, you can print with the metallic silver ink only the area of the image which has been designated to print with the metallic silver ink.

P. 10, "2-3 Creating Printing Data"

### Procedure

Make sure that you have finished making the preparations for VersaWorks, getting the printer ready, and creating the printing data (\$\arrow\$ page 7, "Chapter 2 -- Getting Ready").

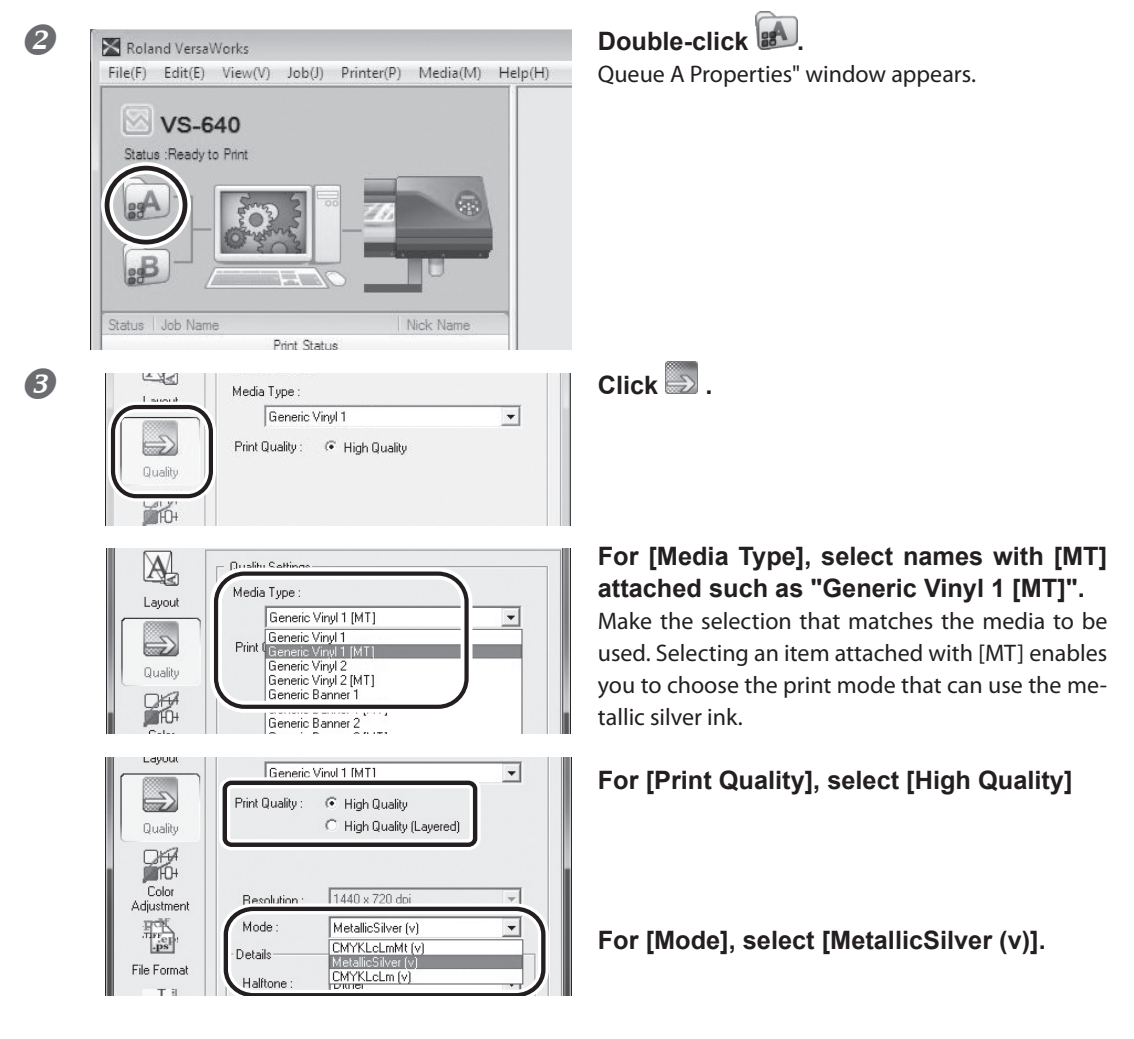

| 4 | File Format                                                                                                    | Click .                                                   |
|---|----------------------------------------------------------------------------------------------------|-----------------------------------------------------------|
|   | Quality                                                                                                    | Turn on the [Convert Spot Color] option.                  |
| 6 | Printer<br>Cot<br>Controls                                                                                                    | Click 🔊 .                                                 |
|   | Layout Cutting Options Operation Mode : Print Only Cut All Paths Print & Cut Cut All Paths Reprint & Cut Cut All Paths Cut All Paths Cut Only Cut District Reprint Print & Cut Cut Only Cut Only Cut District Reprint Print Cut Only Cut Only | In [Operation Mode], select the operation of the printer. |
| 6 | Variable<br>Data                                                                                                    | Click [OK] to close the "Queue A Proper-<br>ties" window. |

This is the end of the print job setting. To start printing, go on to page 35 "Starting the Print Operation."

Only the settings necessary for the use of the metallic silver ink are described in this section. For other settings, refer to the online help provided for VersaWorks.

\* If you select [CMYKLcLm (v)] for [Mode] in the procedure ③, only the area of the image where CMYK is specified in the printing data is to be printed.

## Blend Print (Metallic Silver + CMYKLcLm)

This section describes how to perform the blend print with the metallic silver ink and CMYKLcLm ink.

P. 16, "Blend Print and Layered Print (Metallic Silver and CMYKLcLm)"

To perform the blend print, you need to use the printing data where the use of the metallic silver ink and the CMYKLcLm ink is designated.

P. 10, "2-3 Creating Printing Data"

Procedure

## Make sure that you have finished making the preparations for VersaWorks, getting the printer ready, and creating the printing data (☞ page 7, "Chapter 2 -- Getting Ready").

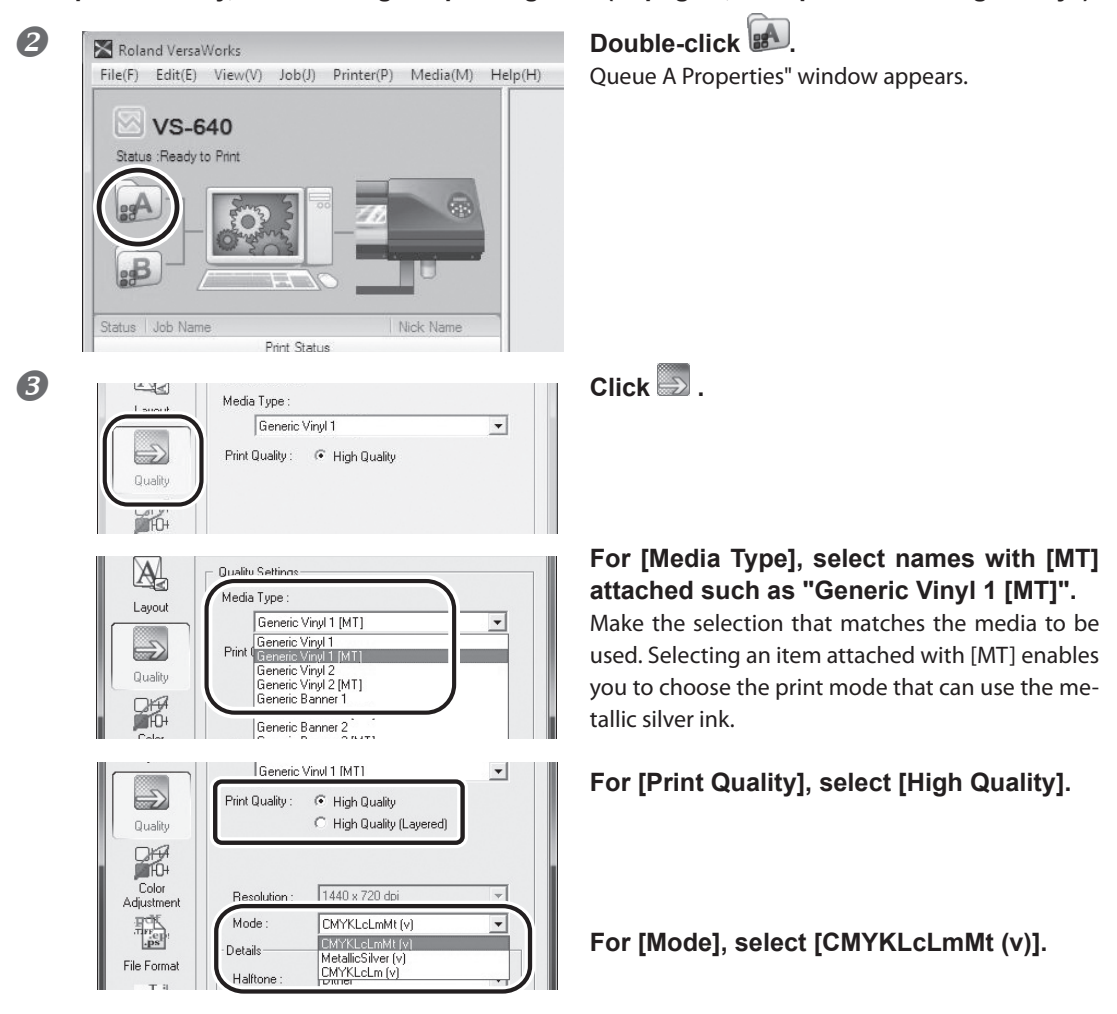

| 4 | File Format                                                                                                    | Click .                                                   |
|---|----------------------------------------------------------------------------------------------------|-----------------------------------------------------------|
|   | Quality                                                                                                    | Turn on the [Convert Spot Color] option.                  |
| 5 | Printer<br>Controls<br>Controls                                                                                                   | Click 🔊 .                                                 |
|   | Layout Cutting Options Operation Mode : Print Only Cut All Paths Print Only Cut All Paths Brief Only Cut Duty to Origin Adar Dist | In [Operation Mode], select the operation of the printer. |
| 6 | Variable<br>Data                                                                                                    | Click [OK] to close the "Queue A Proper-<br>ties" window. |

This is the end of the print job setting. To start printing, go on to page 35 "Starting the Print Operation."

Only the settings necessary for the use of the metallic silver ink are described in this section. For other settings, refer to the online help provided for VersaWorks.

## Layered Print (Metallic Silver ⇒ CMYKLcLm)

This section describes how to perform the layered print with the metallic silver ink and CMYKLcLm ink using the metallic silver ink as background.

P. 16, "Blend Print and Layered Print (Metallic Silver and CMYKLcLm)"

To perform the layered print, you need to use the printing data where the use of the metallic silver ink and the CMYKLcLm ink is designated.

P. 10, "2-3 Creating Printing Data"

**Procedure** 

Make sure that you have finished making the preparations for VersaWorks, getting the printer ready, and creating the printing data (@ page 7, "Chapter 2 -- Getting Ready").

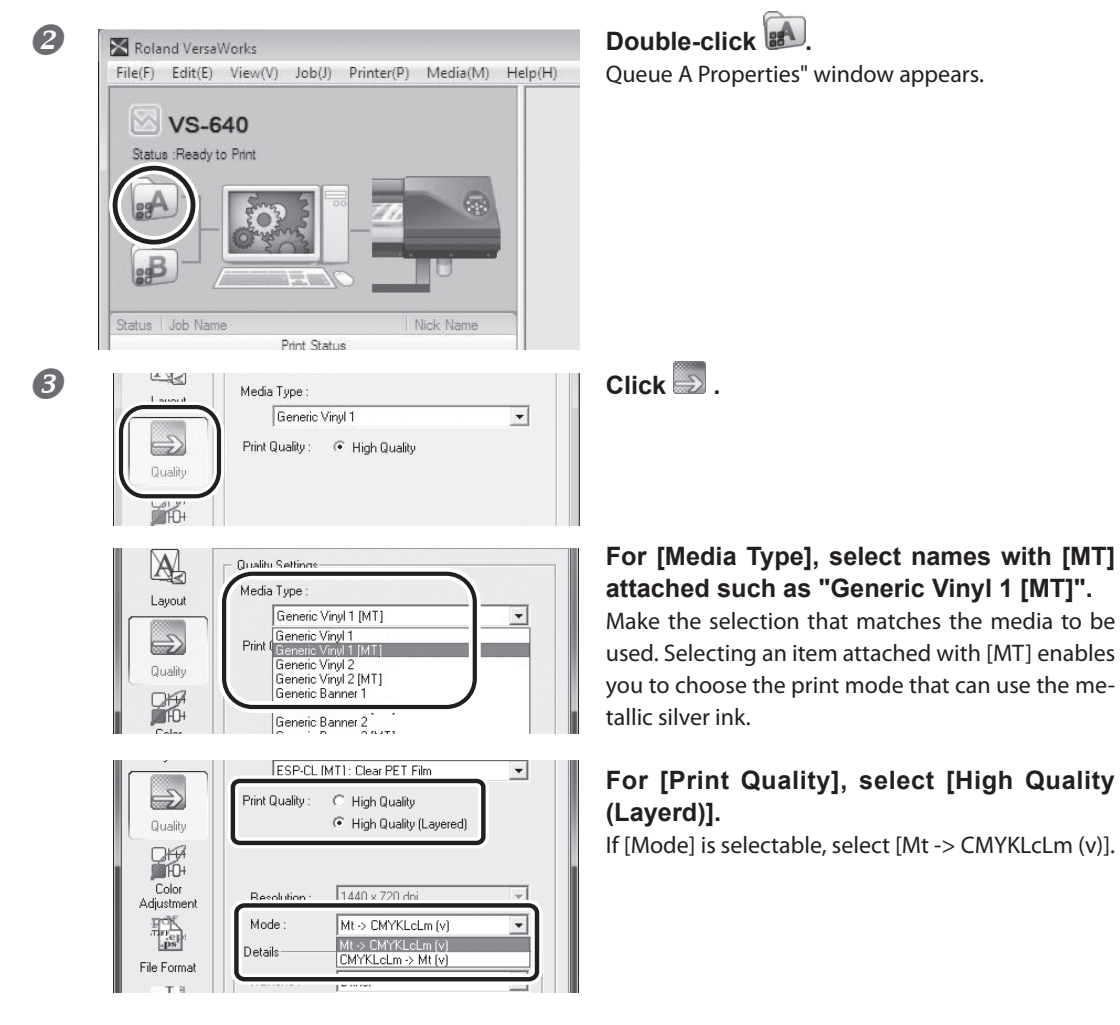

| 4 | File Format                                                                                                    | Click .                                                   |
|---|----------------------------------------------------------------------------------------------------|-----------------------------------------------------------|
|   | Quality                                                                                                    | Turn on the [Convert Spot Color] option.                  |
| 5 | Printer<br>Cut<br>Controls                                                                                                    | Click 🔊 .                                                 |
|   | Layout Cut All Paths Cut All Paths Cut All Paths Cut All Paths Cut All Paths Cut All Paths Cut All Paths Cut All Paths Cut All Paths Cut All Paths Cut All Paths Cut Cut Only Cut Cut Only Cut Cut Only Cut Cut Cut Only Cut Cut Cut Only Cut Cut Cut Cut Cut Cut Cut Cut Cut Cut | In [Operation Mode], select the operation of the printer. |
| 6 | Variable<br>Data                                                                                                    | Click [OK] to close the "Queue A Proper-<br>ties" window. |

This is the end of the print job setting. To start printing, go on to page 35 "Starting the Print Operation."

Only the settings necessary for the use of the metallic silver ink are described in this section. For other settings, refer to the online help provided for VersaWorks.

## Layered Print (CMYKLcLm ⇒ Metallic Silver)

This section describes how to perform the layered print with the metallic silver ink and CMYKLcLm ink using the CMYKLcLm ink as background.

P. 16, "Blend Print and Layered Print (Metallic Silver and CMYKLcLm)"

To perform the layered print, you need to use the printing data where the use of the metallic silver ink and the CMYKLcLm ink is designated.

P. 10, "2-3 Creating Printing Data"

**Procedure** 

Make sure that you have finished making the preparations for VersaWorks, getting the printer ready, and creating the printing data (@ page 7, "Chapter 2 -- Getting Ready").

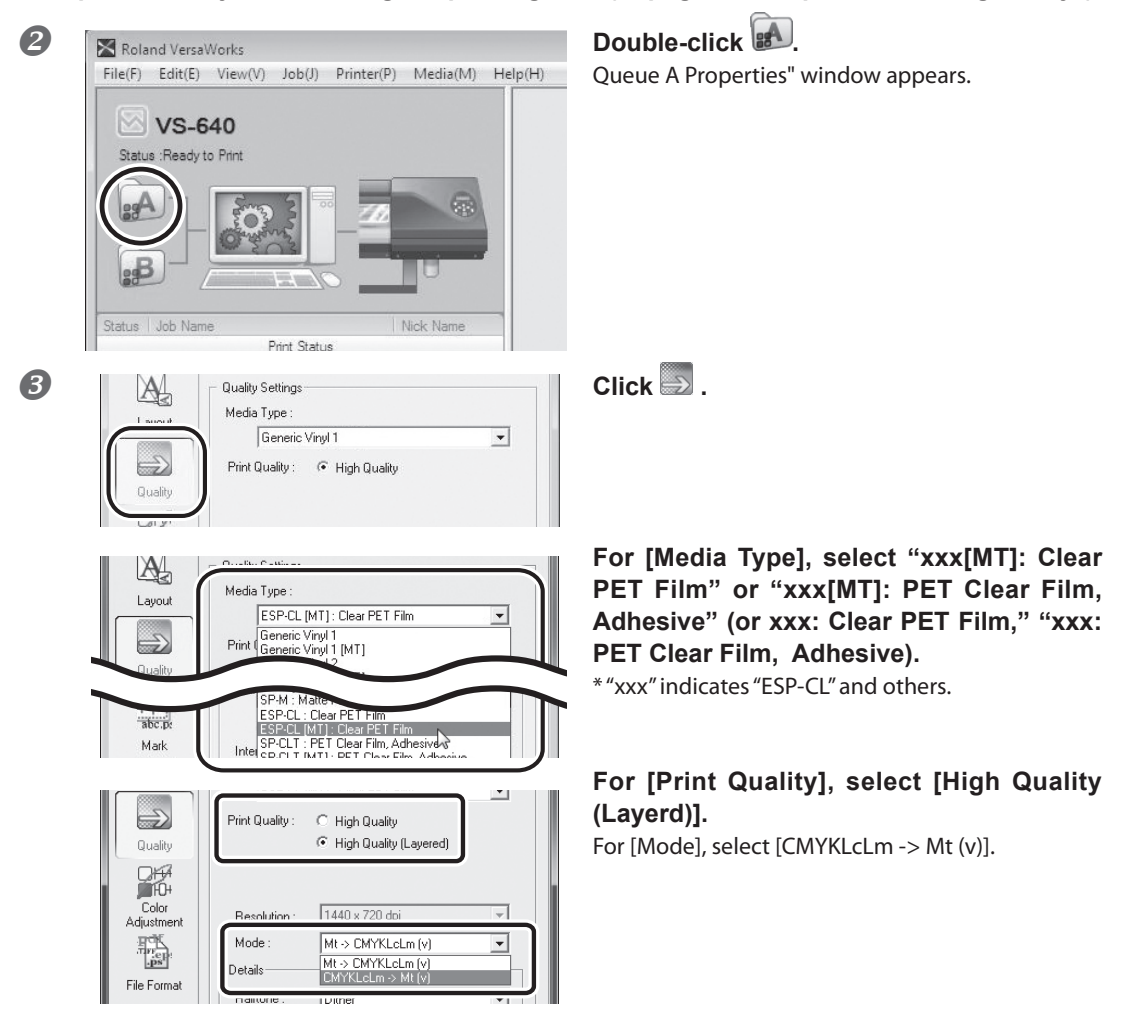

| 4 | Click Click                                                                                                    |
|---|----------------------------------------------------------------------------------------------------|
|   | Quality                                                                                                    |
| 6 | Printer<br>Cut<br>Controls                                                                                                    |
|   | Layout Cut All Paths Print & Cut Only Cut Only C |
|   | When You Want to Display the Side Opposite the Printed Surface by Using Clear Film.                                                                                                    |
|   | Click Click Click                                                                                                    |
|   | Cut<br>Controls<br>Management       from:       io:       Turn on the [Mirror] option.         Util Soacina:       4.00       mm       with mirror image<br>is prepared beforehand, you do not need<br>to turn on this option.                                                                                                    |

6

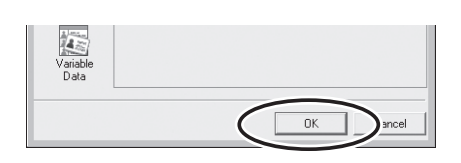

Click [OK] to close the "Queue A Properties" window.

This is the end of the print job setting. To start printing, go on to page 35 "Starting the Print Operation."

Only the settings necessary for the use of the metallic silver ink are described in this section. For other settings, refer to the online help provided for VersaWorks.

## **Printing Only with White Ink**

This section describes how to perform printing only with the white ink. To use the while ink in printing, you need to use the printing data where the use of the white ink is designated. If the printing data have the portion designating the use of other colors, with the setting described in this section, you can print with the white ink only the area of the image which has been designated to print with the white ink.

P. 10, "2-3 Creating Printing Data"

Procedure

A Make sure that you have finished making the preparations for VersaWorks, getting the printer ready, and creating the printing data ( page 7, "Chapter 2 -- Getting Ready"). Double-click 2 Roland VersaWorks File(F) Edit(E) View(V) Job(J) Printer(P) Media(M) Help(H) Queue A Properties" window appears. VS-640 Status :Ready to Print Print Status B Quality Settings A Media Type Generic Vinul 1 -Print Quality : 📀 High Quality A For [Media Type], select "xxx[MT]: Clear Media Type Layout PET Film" or "xxx[MT]: PET Clear Film, ESP-CL [MT] : Clear PET Film -Generic Vinyl 1 Generic Vinyl 1 [MT] Adhesive" (or xxx: Clear PET Film," "xxx: Print PET Clear Film, Adhesive). P-M : Matt \* "xxx" indicates "ESP-CL" and others. ESP-CL : Clear PET F ESP-CL [MT] : Clear F abc.p ESP-CL (MT): Clear PET Film SP-CLT: PET Clear Film, Adhesivery Intel SD-CLT: MT1: DET Clear Film, Adhesivery Mark High Quality  $\Rightarrow$ Print Quality For [Print Quality], select [High Quality]. C High Quality (Layered) Quality When "xxx: Clear PET Film" or "xxx: PET Clear Film, Adhesive" is selected for [Media Type], [Print Quality] Color 1440 x 720 do need not be selected (because the option is only Adjustment Trep: Mode White (v) -[High Quality]). CMYKLcLmMt (v) White -> CMYKMt (v) CMYKMt -> White (v) Details For [Mode], select [White (v)]. File Format Halftone MetallicSilver (v) +T abc.p CMYKLcLm (v)

Mark

| 4 | File Format                                                                                                    | Click .                                                   |
|---|----------------------------------------------------------------------------------------------------|-----------------------------------------------------------|
|   | Quality                                                                                                    | Turn on the [Convert Spot Color] option.                  |
| 5 | Printer<br>Controls<br>Controls                                                                                                   | Click 🔊 .                                                 |
|   | Layout Cutting Options Operation Mode : Print Only Cut All Paths Print Only Cut All Paths Brief Only Cut Duty In Origin Adar Dist | In [Operation Mode], select the operation of the printer. |
| 6 | Variable<br>Data                                                                                                    | Click [OK] to close the "Queue A Proper-<br>ties" window. |

This is the end of the print job setting. To start printing, go on to page 35 "Starting the Print Operation."

Only the settings necessary for the use of the metallic silver ink are described in this section. For other settings, refer to the online help provided for VersaWorks.

## Printing with While, Metallic Silver, and CMYK Ink

This section describes how to perform printing with the metallic silver ink, the white ink, and the CMYK ink. Deciding which ink between the white and the others (the metallic silver and CMYK) you want to use for the base is an important point in determining the print job setting here.

To use the metallic silver ink and the white ink, you need to use the printing data where the use of the respective inks is designated. For the area of the image to be printed with the metallic silver ink and the CMYK ink combined, the setting is fixed to the blend print.

P. 10, "2-3 Creating Printing Data"

#### Procedure

Make sure that you have finished making the preparations for VersaWorks, getting the printer ready, and creating the printing data (@ page 7, "Chapter 2 -- Getting Ready").

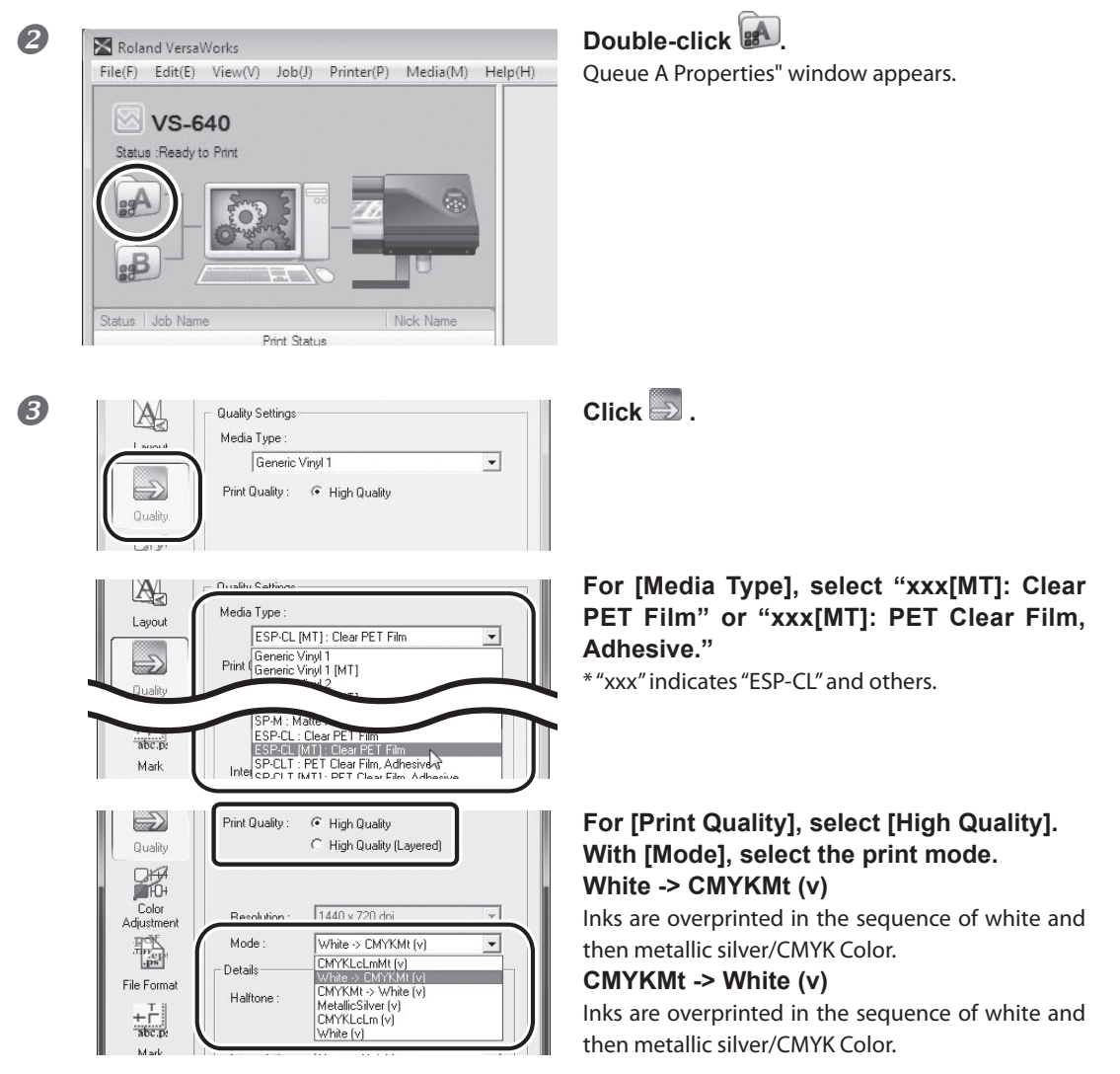

### Image of overprinting in the sequence of white and then metallic silver/CMYK Color

(Print Mode "White -> CMYKMt (v) ")

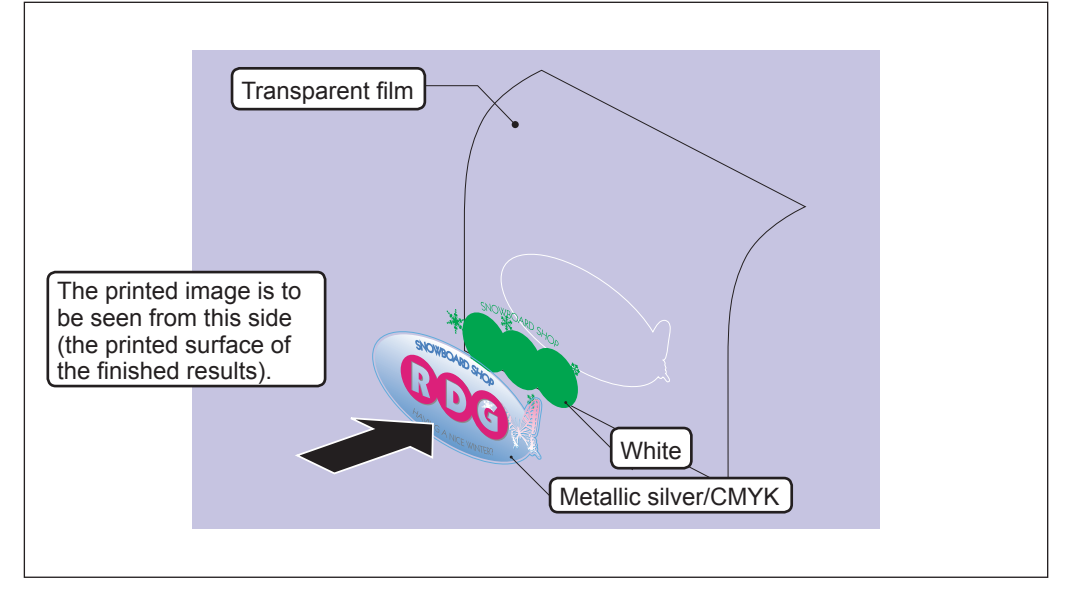

\* The white data and the metallic silver/CMYK color data are actually printed simultaneously, but they are shown here as separate layers in order to indicate the printing sequence.

### Image of overprinting in the sequence of metallic silver/CMYK Color and then white

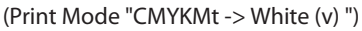

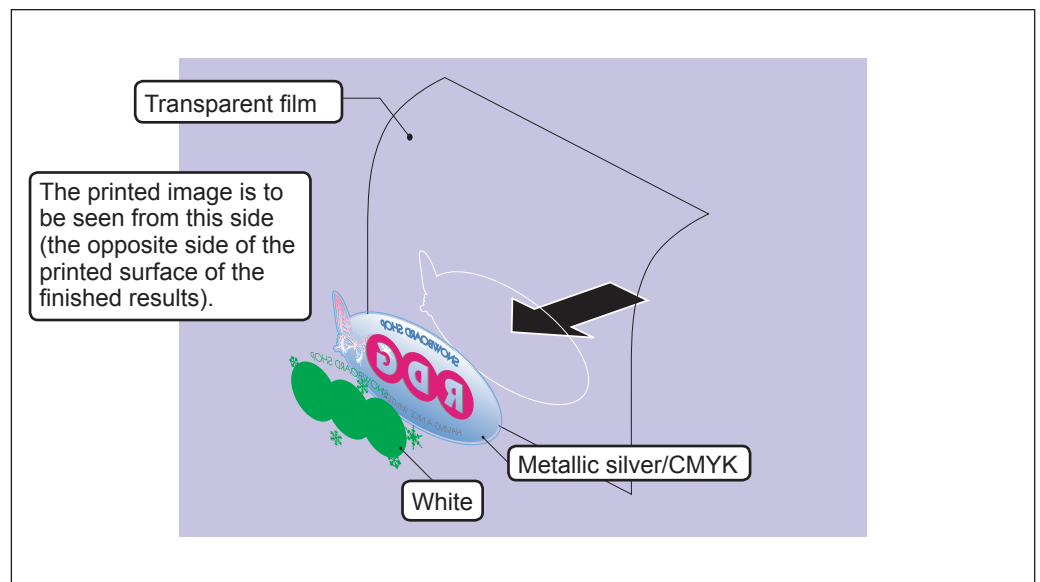

\* The white data and the metallic silver/CMYK color data are actually printed simultaneously, but they are shown here as separate layers in order to indicate the printing sequence.

| 4 | Color<br>File Format<br>+ File                                                                                                    | Click 🔛 .                                                                                                    |
|---|----------------------------------------------------------------------------------------------------|----------------------------------------------------------------------------------------------------|
|   | Quality                                                                                                    | Turn on the [Convert Spot Color] option.                                                                                                    |
| 5 | Printer<br>Cut<br>Controls                                                                                                    | Click 🔊 .                                                                                                    |
|   | Cuting Options<br>Deration Mode : Print Only<br>Print & Cut<br>Cut All Paths<br>Print & Out<br>Cut Image Rouse<br>Cut Only<br>Cut Image Rouse<br>Cut Only<br>Cut Image Rouse<br>Cut Only<br>Cut Image Rouse<br>Cut Image Rouse<br>Cut Image | In [Operation Mode], select the operation of the printer.                                                                                      |
|   | When You Want to Display the Side Opposi                                                                                                    | te the Printed Surface by Using Clear Film.                                                                                                    |
|   | From :     to :       Cut     Tile Spacing :       Controls     Mirror       Job     Orientation :       Management     Image Mirror                                                                                                    | Turn on the [Mirror] option.<br>When the printing data with mirror image<br>is prepared beforehand, you do not need<br>to turn on this option. |
| 6 | Variable<br>Data                                                                                                    | Click [OK] to close the "Queue A Proper-<br>ties" window.                                                                                      |

This is the end of the print job setting. To start printing, go on to page 35 "Starting the Print Operation." Only the settings necessary for the use of the metallic silver ink and white ink are described in this section. For other settings, refer to the online help provided for VersaWorks.

ОК

ancel

## Printing with White and CMYKLcLm Ink

This section describes how to perform printing with the white ink and the CMYKLcLm ink. Deciding which ink between the white and the CMYKLcLm you want to use for the base is an important point in determining the print job setting here. To use the white ink for printing, you need to use the printing data where the use of the white ink is designated.

P. 10, "2-3 Creating Printing Data"

Procedure

- A Make sure that you have finished making the preparations for VersaWorks, getting the printer ready, and creating the printing data ( page 7, "Chapter 2 -- Getting Ready"). Double-click 2 Roland VersaWorks File(F) Edit(E) View(V) Job(J) Printer(P) Media(M) Help(H) Queue A Properties" window appears. VS-640 Status :Ready to Print Click 🔜 B A Quality Settings Media Type Generic Vinyl 1 -Print Quality : 📀 High Quality Qualit Quality Settings For [Media Type], select "xxx: Clear PET A a Lype Film" or "xxx: PET Clear Film, Adhesive." Lavout ESP-CL : Clear PET Film + Generic Vinyl 1 Generic Vinyl 1 [MT] "xxx" indicates "ESP-CL" and others. Ð SG-G [MT] : Sen SP-M : Matte PET + r ESP-CL : Clear PET Film ESP-CL [MT] : Clear PET Film SP-CLT : PET Clear Film Adh With [Mode], select the print mode. Color White -> CMYKLcLm (v) Mode White -> CMYKLcLm (v) The se CMYKLcLm (v) White -> CMYKLcLm (v) CMYKLcLm -> White (v) Details Inks are overprinted in the sequence of white and File Format Halftone then CMYKLcLm Color. White (v) + T CMYKLcLm -> White (v) Mark Interpolation : Nearest Neighbor -Inks are overprinted in the sequence of CMYKLcLm and then white Color.
  - \* The image of overprinting in the sequence of white and CMYKLcLm is the same as that of overprinting in the sequence of white and metallic silver/CMYK on page 31. (The description of "metallic silver/CMYK" is to be replaced with "CMYKLcLm" only.)

| 4 | Color<br>File Format<br>+ T 1                                                                                                    | Click 🔛 .                                                 |
|---|----------------------------------------------------------------------------------------------------|-----------------------------------------------------------|
|   | Quality                                                                                                    | Turn on the [Convert Spot Color] option.                  |
| 6 | Printer<br>Cut<br>Controls                                                                                                    | Click 🔊 .                                                 |
|   | Layout Cutting Options Operation Mode : Print Only Print Cut Cut All Paths Cut Only Cut All Paths Cut Only Cut Only Cut | In [Operation Mode], select the operation of the printer. |
|   | When You Want to Display the Side Oppos                                                                                                    | site the Printed Surface by Using Clear Film.             |

When You Want to Display the Side Opposite the Printed Surface by Using Clear Film. P. 32

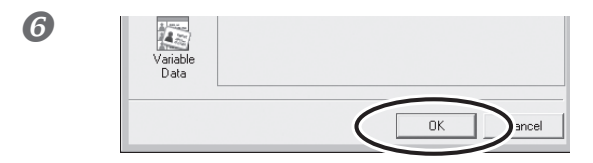

Click [OK] to close the "Queue A Properties" window.

This is the end of the print job setting. To start printing, go on to page 33 "Starting the Print Operation." Only the settings necessary for the use of the white ink are described in this section. For other settings, refer to the online help provided for VersaWorks.

## **Starting the Print Operation**

Following the print job setting, you can start the print operation.

Procedure

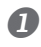

### Make settings for the print job.

P. 20, "3-1 Print Job Setting"

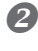

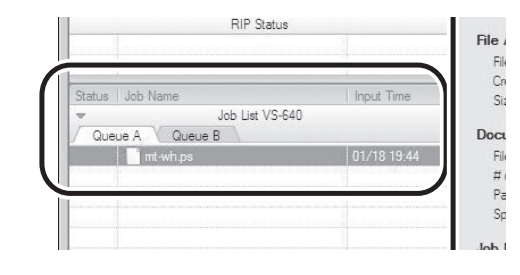

Go to "Job List," click the "Queue A" tab, and drag the printing data to the queue A job list (If the print job setting has been made in [Queue B], drag and drop the printing data on the job list of [Queue B].).

The contents of the data are displayed in the preview window, and the layout on the media is displayed in the layout window.

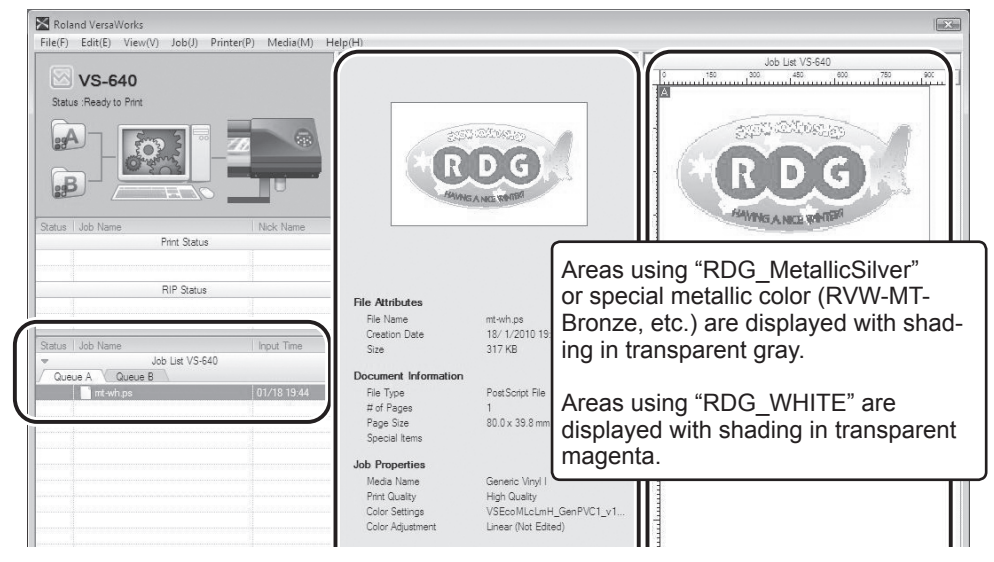

| Queue A Queue B | -640        | Document                                                     |
|-----------------|-------------|--------------------------------------------------------------|
| mt-wh.ps        | 01/18 19:44 | File Type<br># of Page<br>Page Siz                           |
|                 |             | Job Prope<br>Media Na<br>Print Qua<br>Color Set<br>Color Adj |
|                 |             | Scale<br># of Copi<br># of Tiles<br>Mark/Lat<br>Print Area   |

Select the print job in the job list, and then click .

Printing will be started.

### (Tips!)

After printing, allow the ink to dry sufficiently. We strongly recommend performing lamination.

## Tips!

To continue printing similar data, repeat steps 2 and 3. Also, if you want to modify detailed settings for each job, it will be convenient to perform modifications in the "Job Setting" window (which you can display by double-clicking the print job in the job list).

## **Printing a Metallic Color Chart**

The Metallic Color Chart is the printing sample of the special metallic color. By printing the Metallic Color Chart, you can confirm the "complete metallic color chart" representing the special metallic color itself that can be printed with "Your Printer" and "Your Media" (slight pattern differences is possible to occur depending on the conditions of the printer and media.) By selecting colors from this color chart and creating illustrations with these colors, you can accurately reproduce the desired colors.

### Procedure

Make sure that you have finished making the preparations for VersaWorks, and getting the printer ready (~ page 7, "Chapter 2 -- Getting Ready").

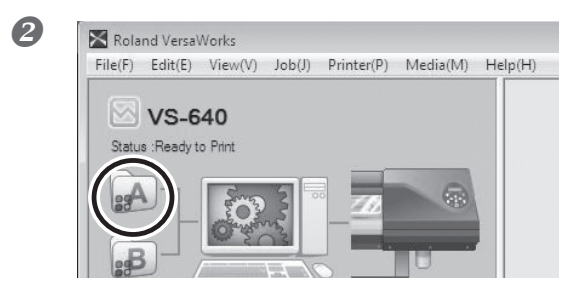

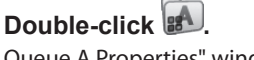

Queue A Properties" window appears.

| 3                | Quality Settings<br>Media Type :<br>Generic Vinyl 1 [MT]<br>Print Quality : | Click, configure the settings in [Quality-Settings] and [Color Management]. |
|------------------|-----------------------------------------------------------------------------|-----------------------------------------------------------------------------|
| Variable<br>Data |                                                                             | Click [OK].                                                                 |

## POINT!

When printing a Metallic Color Chart, the [Quality] settings from the [Queue Properties] window are always applied. Since you cannot change the quality settings for the job using the [Job Settings] window after it has been added, be sure to configure the settings in the [Queue Properties] window before performing the following operations.

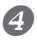

| Roland VersaWorks                                                   |                                                        |
|---------------------------------------------------------------------|--------------------------------------------------------|
| File(F) Edit(E) View(V) Job(J) Printer(P)                           | Media(M) Help(H)                                       |
| ✓ VS-640                                                            | Media Explorer(W)<br>Print Roland Color System Library |
| Status Ready to Print                                               | Color Chart Type-1                                     |
|                                                                     | Color Chart Type-2                                     |
|                                                                     | Metallic Color Chart                                   |
| Status   Job Name   Nick                                            |                                                        |
| Print Status                                                        | Metallic Color Chips +                                 |
|                                                                     | Print Roland Metallic Texture System Library           |
| RIP Status                                                          | Chart                                                  |
| Print RolandSystemColorLibra                                        |                                                        |
| The following job will be printed.<br>Do you want to continue?      |                                                        |
|                                                                     |                                                        |
| Eile Name - Mehalle Dolor Disel<br>Page Size : 727.9 x 514.9 mm x 1 | P 2                                                    |

## 1 Click [Media] and then [Metallic Color Chart].

### 2 Check the page size.

If the size of the media loaded on the printer is not adequate for the page size, change it to another media of sufficient size.

### ③ Click [OK].

The print job of the Metallic Color Chart is added to the job list.

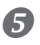

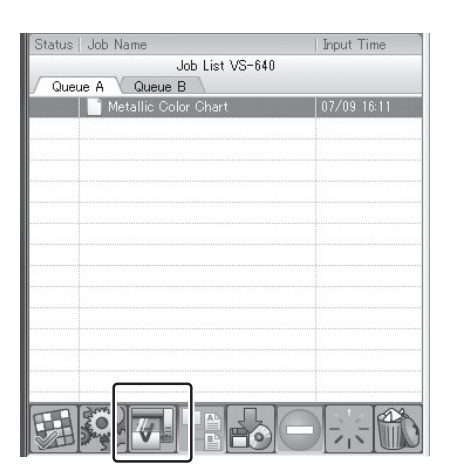

Click . Printing will be started.

# Chapter 4 Advanced

| Performing Texture Printing      | 40                          |
|----------------------------------|-----------------------------|
| What is Texture Printing?        | 40                          |
| Create The Texture Printing Data | 40                          |
| Performing Texture Printing      | 45                          |
| Printing a Texture Chart         | 46                          |
|                                  | Performing Texture Printing |

## What is Texture Printing?

Texture printing is a printing method to produce texture patterns. This uses the texture patterns of the exclusive library to create and output the printing data. This document describes the texture printing using metallic silver ink.

\* Create the printing data using the Adobe Illustrator version of CS or later if using Adobe Illustrator. If you use the earlier version before Adobe Illustrator 10 to create the printing data, the texture patterns may result in poor condition.

## **Create The Texture Printing Data**

To create the data for the texture printing, please follow the instructions below.

The program used to create the printing data is Adobe Illustrator CS4. For detailed information on drawing methods and how to work with palettes, refer to the documentation or online help for Adobe Illustrator CS4. If you're using another version of Adobe Illustrator, operations may be somewhat different from those explained here.

## ${\it 1.}$ Open the exclusive library.

At the swatch palette menu, select [Open Swatch Library], then [Other Libraries]. The "Select Library" window appears.

\* The swatch palette is displayed by going to the menu and selecting [Window], then [Swatch].

| 44   X   |                                                                                                    |                                                          |
|----------|----------------------------------------------------------------------------------------------------|----------------------------------------------------------|
| SWATCHES | New Swatch                                                                                                    | Art History                                              |
|          | Duplicate Swatch<br>Merge Swatch<br>Delete Swatch                                                                                                    | Color Books  Color Properties Corporate                  |
|          | Ungroup Color Group                                                                                                    | Default Swatches                                         |
|          | Select All Unused<br>Add Used Colors                                                                                                    | Earthtone<br>Foods                                       |
|          | Sort by Name<br>Sort by Kind<br>Show Find Field                                                                                                    | Kids Stuff<br>Metal<br>Nature                            |
|          | <ul> <li>✓ Small Thumbnail View</li> <li>Medium Thumbnail View</li> <li>Large Thumbnail View</li> <li>Small List View</li> <li>Large List View</li> </ul> | Neutral Patterns Scientific Skintones System (Macintosh) |
|          | Swatch Options<br>Spot Colors                                                                                                    | System (Windows)<br>Textiles<br>VisiBone2                |
|          | Open Swatch Library                                                                                                    | Web<br>User Defined                                      |
|          | Save Swatch Library as AI                                                                                                    | Other Library                                            |

② ①Open folder in the order of [Computer] (or [My Computer]) → [Local Disk (C:)] → [Program Files] → [Roland VersaWorks] → [Swatch] → [Illustrator], and then select "Roland Metallic Texture System Library.ai."

Depending on the settings of your computer, the extension ".ai" might not be shown.

### 2 Click [Open].

The exclusive swatch libraries "Roland Metallic Texture System Library.ai" is displayed.

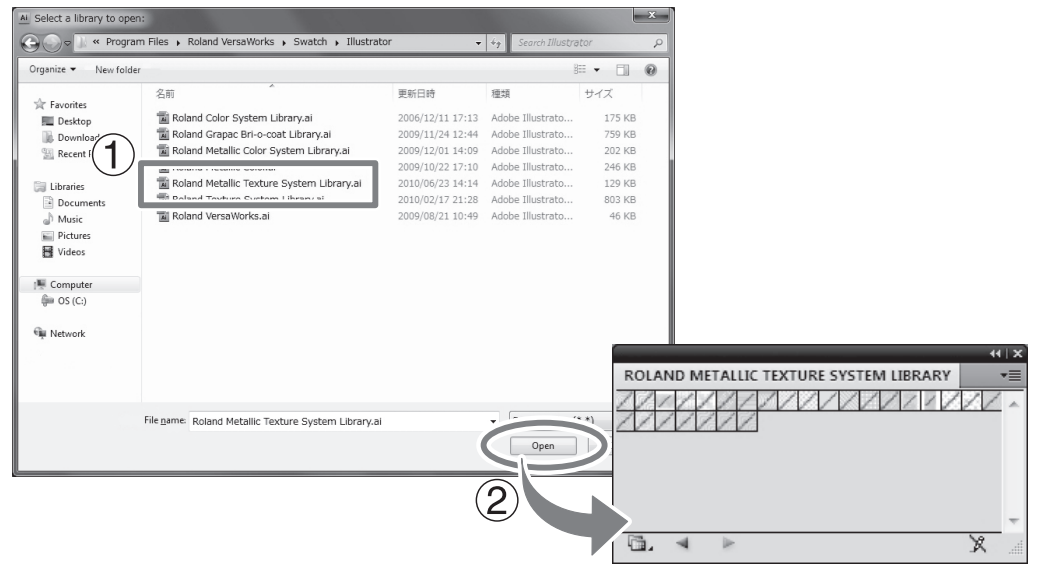

## Tips!

By saving the ".ai" file selected in step 2 into the folder below, you can register the exclusive library to the Adobe Illustrator's library.

C:\Program Files\Adobe\Adobe Illustrator CS4\Preset\Swatch

("C" is the name of your computer's local disk.)

Once the registration is performed, you can open the library directly from the swatch palette menu, eliminating the need to search the file every time you start Adobe Illustrator.

## 2. Create Illustrations and Specify Texture Patterns You Wish to Use

#### **1** Create the illustration.

Be sure to draw the illustration in the CMYK mode.

#### Assign the desired texture patterns to the areas for the texture printing.

The areas where the texture patterns are assigned shall be printed with metallic silver ink. When the metallic silver ink is to be used for the printings other than the texture printing, other special spot colors shall be used. For the detailed usage, please refer to "Chapter 2 Getting Ready".

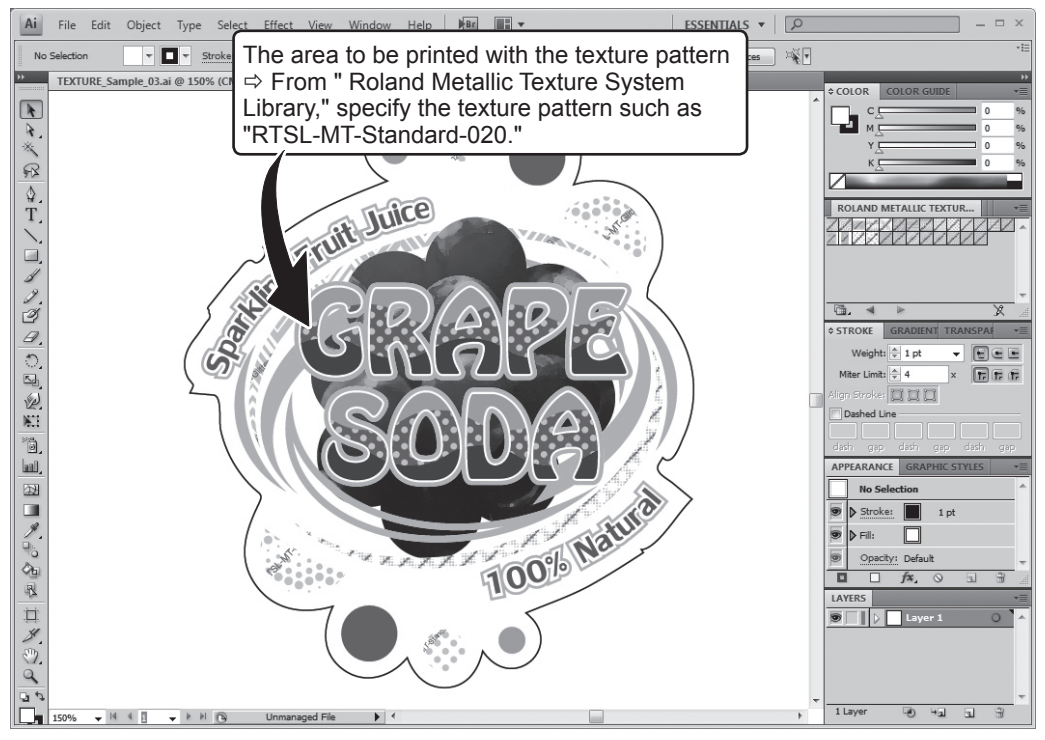

\* The name of the texture pattern is displayed on the data of Illustrator. The texture of the displayed image appears rougher than that of the actual print.

## **3.** Create the PS (PostScript) file.

0

| Ai File                                                        | Edit Object Type Select Effect View W                                                                                                    |
|----------------------------------------------------------------|----------------------------------------------------------------------------------------------------|
| No:                                                            | New Ctrl+N<br>New from Template Shift+Ctrl+N                                                                                                    |
|                                                                | Open Ctrl+O                                                                                                    |
| <u>क</u><br>३.                                                 | Browse in Bridge Alt+Ctrl+O                                                                                                    |
| R                                                              | Share My Screen                                                                                                    |
| ۵.                                                             | Device Central                                                                                                    |
|                                                                | Save Ctrl+S                                                                                                    |
|                                                                | Save As Shift+Ctrl+S<br>Save a Copy Alt+Ctrl+S                                                                                                    |
| 2.                                                             | Save as Template                                                                                                    |
| 9                                                              | Check In<br>Save for Web & Devices Alt+Shift+Ctrl+S                                                                                                    |
| 0,                                                             | Revert F12                                                                                                    |
| 2                                                              | Place                                                                                                    |
| 10                                                             | Save for Microsoft Office<br>Export                                                                                                    |
| hall,                                                          | Scripts +                                                                                                    |
|                                                                | Document Setup Alt+Ctrl+P                                                                                                    |
| $\mathbf{y}$                                                   | Eile Info Alt+Shift+Ctrl+I                                                                                                    |
| (Pb)                                                           | Print Ctrl+P                                                                                                    |
| 2                                                              | cox Ctrl+Q                                                                                                    |
|                                                                | ➡                                                                                                    |
| 2                                                              |                                                                                                    |
|                                                                | Testet: Outrom                                                                                                    |
|                                                                | Prev Census (Kolind VersaWorks)                                                                                                    |
| Count                                                          | General                                                                                                    |
| Marks and Bleed<br>Output                                      | Copies: 1 Collate Reverse Order                                                                                                    |
| Graphics<br>Color Management                                   | Range:     Skip Blank Artboards                                                                                                    |
| Advanced<br>Summary                                            | Media                                                                                                    |
|                                                                | Width: 210.058 m Height: 297.053 m 🕢 🖨 🕅 🛋                                                                                                    |
|                                                                | Ontions                                                                                                    |
| 20                                                             | Placement: 🎇 X: 0.029 mm Y: 0.0265 mm                                                                                                    |
| Guthe                                                          | Do Not Scale     Ch to Done                                                                                                    |
|                                                                | Custom Scale: W: 100 8 H: 100                                                                                                    |
|                                                                | © Tile Full Pages                                                                                                    |
|                                                                | Scale: W: 100 8 H: 100                                                                                                    |
| N 4 1 3 P N                                                    | Tile Range:                                                                                                    |
|                                                                | Print Layers: Visible & Printable Layers -                                                                                                    |
| Setup                                                          | Print Cancel Done                                                                                                    |
|                                                                |                                                                                                    |
|                                                                |                                                                                                    |
|                                                                |                                                                                                    |
|                                                                | •                                                                                                    |
| Adobe Illustrator                                              |                                                                                                    |
| The Print Se<br>system.To e<br>capabilities o<br>from the Prin | tup dialog box is provided by the operating<br>nsure that you can use the full print<br>of Illustrator, please set all print options<br>nt dialog box. |
| 4 Don't Sho                                                    | w Again                                                                                                    |
| Continue                                                       | Return to Print Dialog                                                                                                    |

- ①Click [Print] from the [File] menu.
- ②Select [Roland VW].
- **③Click [Setup]**.
- **4**Click [Continue].

2

| General<br>Select Printer<br>Roland GX-640                                                                                                    |                                       |
|----------------------------------------------------------------------------------------------------|---------------------------------------|
| Select Printer<br>Roland GX-640                                                                                                    |                                       |
| Boland MPX-90                                                                                                    |                                       |
| Doloo Bal                                                                                                    |                                       |
| insi KolandvW<br>∢                                                                                                    | (1)(2                                 |
| Status: Ready<br>Location:                                                                                                    | Print to file Preferences             |
| Comment                                                                                                    | · · · · · · · · · · · · · · · · · · · |
| Page Range                                                                                                    | Number of covies: 1                   |
| Selection Ourrent Page                                                                                                    |                                       |
| I Pades:                                                                                                    |                                       |
|                                                                                                    |                                       |
|                                                                                                    | Print Oancel                          |
|                                                                                                    |                                       |
| Printing Preferences                                                                                                    |                                       |
| ayout Paper/Duality                                                                                                    |                                       |
| Portrait                                                                                                    |                                       |
| Page Order:                                                                                                    |                                       |
| Front to Back 🔹                                                                                                    |                                       |
| Page Format                                                                                                    | =                                     |
| Draw Borders                                                                                                    |                                       |
|                                                                                                    | =                                     |
|                                                                                                    |                                       |
|                                                                                                    | ~                                     |
|                                                                                                    | (3)                                   |
|                                                                                                    |                                       |
|                                                                                                    | Advanced.                             |
|                                                                                                    | OK Osnce                              |
| Roland VersaWorks Advanced Options                                                                                                    | cournent Settings                     |
| LCM Med Ansi C<br>- CM Mint Ansi D<br>Scaling: 100 Ansi D<br>TrueType Fc AARCH A<br>- Movement Opti ARCH B<br>Advanced P Ages per SI ARCH O                                                                                                    |                                       |
| LAM Met and Annis C<br>LCM Met and Annis D<br>Scaling 100, an Annis L<br>TureType FC a ARCH A<br>Bocument Opti an ARCH D<br>ARCH D<br>ARCH C<br>Pages per S an ARCH D<br>& Printer Frank B<br>Schlart E and Schlart B<br>ARCH D                                                                                                    |                                       |
| LMM Met Anit C<br>LMM Inter Anit Anit Anit<br>Scaling: US Anit A<br>Unity Free Anita Anit Anit Anit Anit Anit Anit Anit Anit                                                                                                    |                                       |
| LAM bits<br>LAM bits<br>Scaling US   And L<br>Scaling US   And L<br>Marcin V (Scaling V)   ACCHA<br>March V (Scaling V)   ACCHA<br>March V (Scal                                                                                                    |                                       |
| LAM Keil Auf C<br>LAM Keil Auf C<br>Stating 120 - Auf E<br>Transformed System of Auf C<br>Stating 120 - Auf E<br>Transformed System of Auf C<br>Auf E<br>Auf C<br>Auf E<br>Auf C<br>Auf C<br>Auf |                                       |

(1) Turn on the [Print to file] option.

②Click [Preferences].

③Click [Advanced] in the [Layout] tab. For Windows 2000: In the "Print" dialog box (the window at the very top of this page), go to the "Layout" tab and click [Advanced].

(4)Click the down arrow to the right of the [Paper Size] box, and then click [PostScript Custom Page Size] from the list that appears.

5 For "Custom Page Size Definition," enter the values in the "Width" and "Height" fields.

Enter values for the same size as the illustration you created in step  $2_{\bullet}$ .

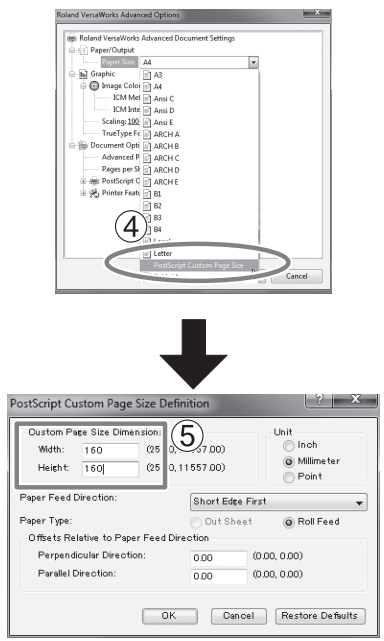

3 Click [OK] three times to close the "PostScript Custom Page Size Definition," "Roland VersaWorks Advanced Options," and "Printing Preferences" dialog boxes. The "Print" dialog box returns.

|                                  | - Print                                                                                                    |
|----------------------------------|----------------------------------------------------------------------------------------------------|
| •                                | Overal<br>Select Printer<br>Boland GX-640<br>Robad MK-90<br>Boland WK-90<br>Boland WK |
| Print                            | Print Preset: Custom • 2<br>Printer: RobundVW •<br>Printer: RobundVersetWorks) •<br>General                                                                                                    |
|                                  | Opies:         1         Colits         Reverse Order           And disation of introduced in the off introduced introduced interviewed interviewed inter                                                                                                    |
| Recent<br>Librar<br>Comp<br>Netw | The contract of the contract of the contract o                                                                                                    |
|                                  | 12                                                                                                    |

①Click [Print]. ②Click [Print].

### ①Specify the destination and file name for saving, then save the file.

Example: "TEX\_print" for the folder to save to, and " tex.ps " as the file name

### 2 Click [Save].

The CMYK layer of the image is saved as a PS file.

**6** Open the folder you saved to and make sure the file has been created.

Save

## **Performing Texture Printing**

### Procedure

Prepare the printing data having been created in the previous process which is described in "Create The Texture Printing Data" on page 40.

## Make the setting to output metallic silver ink with the VersaWorks, and execute the printing.

To use metallic silver ink, you need to select "CMYKMt" or "CMYKLcLmMt" in the print mode of the VersaWorks. For the detailed method of setting, please refer to "Chapter 3 Printing".

## **Printing a Texture Chart**

The texture chart is the printing sample of the texture pattern. By printing the texture chart, you can confirm the "complete texture chart" representing the texture itself that can be printed with "Your Printer" and "Your Media" (slight pattern differences is possible to occur depending on the conditions of the printer and media.) By selecting a pattern from this texture chart and creating the printing data using that selected pattern, you can print your intended pattern almost perfectly. (The procedure is explained using the windows of the VS-640.)

#### procedure

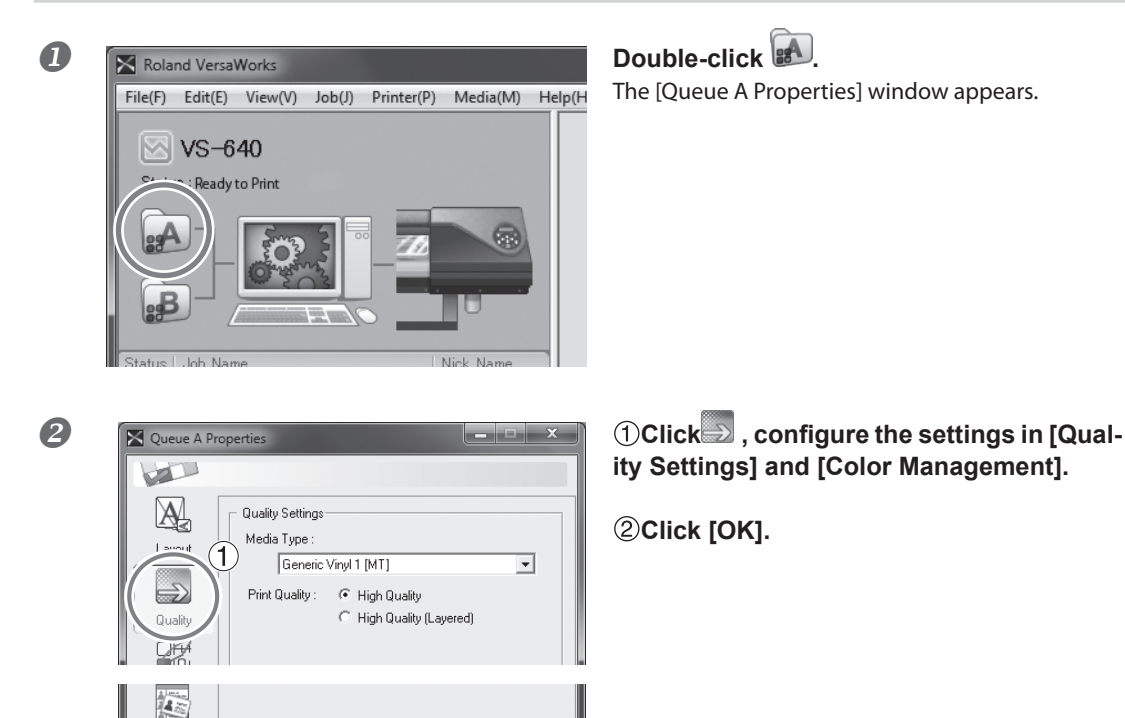

(2)

OK

Note: When printing a texture chart, the [Quality] settings from the [Queue Properties] window are always applied. Since you cannot change the quality settings for the job using the [Job Settings] window after it has been added, be sure to configure the settings in the [Queue Properties] window before performing the following operations.

/ariab Data

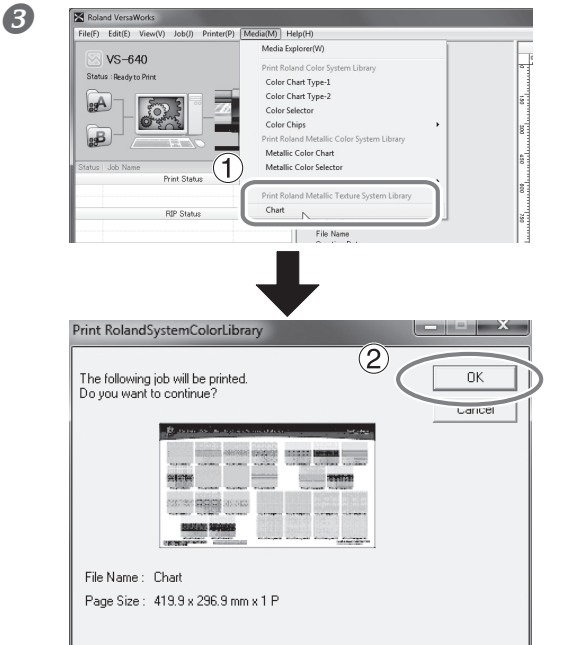

## ①Click [Chart] under [Print Roland Texture System Library] form the [Media] menu.

This message appears: The following job will be printed. Do you want to continue? Check that the media in the printer is large enough for the displayed page size.

## 2 Click [OK].

The texture chart is added to the job list.

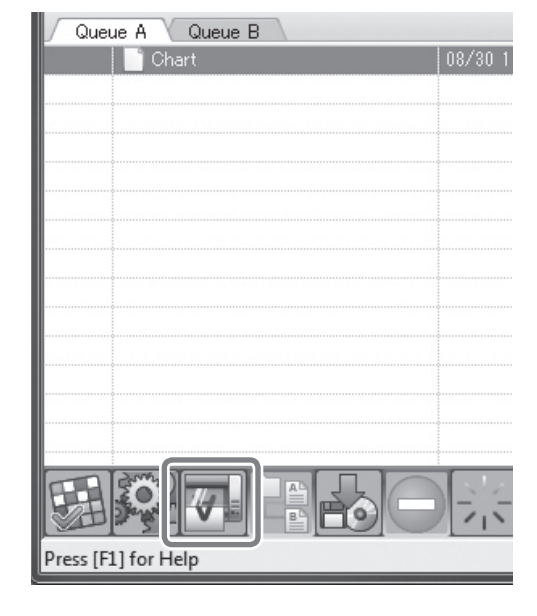

4

Click

Rip'ing and printing the texture chart are performed.

\* In the texture chart, color is added to part of the background of the texture. This makes the design of the texture clear.

# Chapter 5 Maintenance

| 5-1 | Maintenance                                | 50 |
|-----|--------------------------------------------|----|
|     | Message for Ink Circulation                | 50 |
|     | When Dot Drop-out Etc. Cannot be Corrected | 50 |

## **Message for Ink Circulation**

With this machine, white ink and metallic silver ink are circulated periodically to prevent the ink precipitation. When the following message appears, please wait until the display changes. [CIRCULATING INK]

In order to allow the automatic maintenance such as above to be performed, please observe the items below.

- Leave the main power on at all times.
- > Never leave the front cover open for long periods.
- > After making the settings for the various menu items, go back to the top screen.

## When Dot Drop-out Etc. Cannot be Corrected

When using metallic silver ink and white ink, ink discharge may become unstable (resulting in dot drop-out, etc.) if the machine is left unattended for a long period. This is due to the properties of metallic silver ink and white ink containing ingredients which tend to settle and separate, which will cause the precipitated ingredients to solidify when the machine is left unattended for a long period. In such cases, perform "ink renewal" menu. For information on how to operate the "ink renewal" menu, refer to the User's Manual.

☞ "User's Manual" ("When Problems Such As Dot Drop-out are not cleared up")

If the problems, such as dot drop-out, cannot be corrected even after performing cleaning above, then contact your authorized Roland DG Corp. dealer or us.

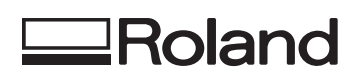

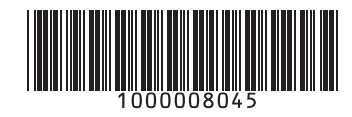

R3-110304